# brother

# Web Connect Anleitung

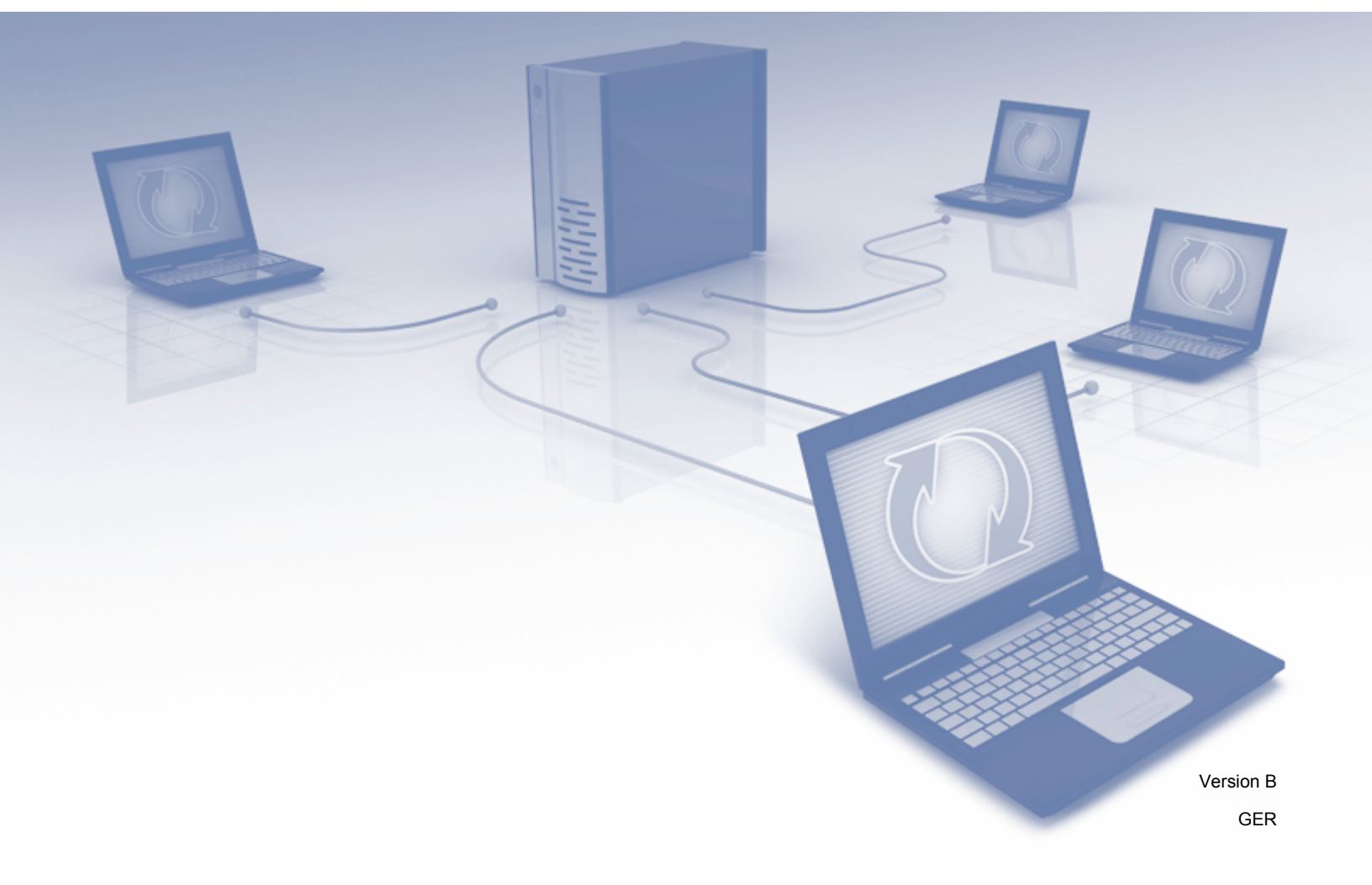

# Zutreffende Modelle

Dieses Benutzerhandbuch gilt für die folgenden Modelle: MFC-J6520DW/J6720DW/J6920DW/J6925DW

# Zu den Hinweisen

In diesem Benutzerhandbuch wird für Hinweise der folgende Stil verwendet:

# Warenzeichen

Flickr und das Flickr-Logo sind Warenzeichen und/oder eingetragene Warenzeichen von Yahoo! Inc.

Google Drive und Picasa Web Albums sind Warenzeichen von Google Inc. Die Verwendung dieser Warenzeichen unterliegt der Erlaubnis von Google.

Evernote und das Evernote Elephant-Logo sind Warenzeichen der Evernote Corporation und werden unter Lizenz verwendet.

Microsoft, Windows und Windows Vista sind eingetragene Warenzeichen oder Warenzeichen der Microsoft Corporation in den USA und/oder anderen Ländern.

Macintosh ist ein Warenzeichen von Apple Inc., das in den USA und anderen Ländern registriert ist.

Alle Firmen, deren Software-Namen in diesem Handbuch erwähnt sind, haben spezielle Lizenzvereinbarungen für die zu ihrem Eigentum gehörenden Programme.

Alle auf Brother-Produkten gezeigten oder in den dazugehörigen Dokumenten bzw. in anderen Materialien erwähnten Marken- und Produktnamen von Firmen sind Warenzeichen oder eingetragene Warenzeichen der entsprechenden Firmen.

# WICHTIGER HINWEIS

- Rufen Sie das Brother Solutions Center unter <u>http://support.brother.com</u> auf und klicken Sie auf Handbücher, um die anderen Handbücher für Ihr Modell herunterzuladen, beispielsweise die Installationsanleitung und das Benutzerhandbuch.
- Nicht alle Modelle sind in allen Ländern verfügbar.
- Die Funktionstastennamen und die Displayanzeigen f
  ür schweizerische Ger
  äte sind in Klammern angegeben.

©2014 Brother Industries, Ltd. Alle Rechte vorbehalten.

# Inhaltsverzeichnis

| 1 | Einleitung                                                                                                    | 1       |
|---|----------------------------------------------------------------------------------------------------|---------|
|   | Brother Web Connect                                                                                              | 1       |
|   | Zugängliche Dienste                                                                                              | 1       |
|   | Bedingungen für die Verwendung von Brother Web Connect                                                           | 4       |
|   | Dienstkonto                                                                                                    | 4       |
|   | Internetverbindung                                                                                               | 4       |
|   | Installation der MFL-Pro Suite                                                                                   | 4       |
|   | Einstellungen des Proxy-Servers                                                                                  | 4       |
|   | Brother Web Connect einrichten                                                                                   | 1       |
|   | Schritt-fur-Schritt-Ubersicht                                                                                    | /       |
|   | Fur jeden der gewunschien Dienste ein Konto erstellen                                                            | ö<br>o  |
|   | Zugrin über brother web Connect beantragen                                                                       | 0<br>10 |
|   | Brother Web Connect für Brother CreativeCenter einrichten                                                        | 14      |
| 2 | Scannen und Hochladen                                                                                            | 16      |
|   | Dokumente scannen und hochladen                                                                                  | 16      |
|   | Scaneinstellungen ändern                                                                                         | 18      |
|   | Ein Dokument von einem externen Speichergerät hochladen                                                          | 21      |
| 3 | Herunterladen, Drucken und Speichern                                                                             | 23      |
|   | Dokumente herunterladen und drucken                                                                              | 23      |
|   | Für Picasa Web Albums™, Flickr <sup>®</sup> , Facebook, Google Drive™, Evernote <sup>®</sup> , Dropbox, OneDrive |         |
|   | und Box                                                                                                    | 23      |
|   | Für Brother CreativeCenter (in einigen Ländern nicht verfügbar)                                                  | 27      |
|   | Druckeinstellungen ändern                                                                                        | 29      |
|   | Dokumente herunterladen und auf einem externen Speichergerät speichern                                           | 31      |
| 4 | Umranden, Scannen und Kopieren oder Ausschneiden                                                                 | 35      |
|   | Scannen, Kopieren und Ausschneiden von Teilen von Dokumenten                                                     | 35      |
|   | Bereiche in einem Dokument umranden und das Dokument scannen                                                     | 36      |
|   | Einen umrandeten Bereich kopieren oder ausschneiden                                                              | 40      |
| 5 | Notizendruck und Notiz Scannen                                                                                   | 43      |
|   | Drucken und Scannen von Notizen                                                                                  | 43      |
|   | Notizen- und Ordnervorlage drucken                                                                               | 44      |
|   | Eine Notiz scannen                                                                                               | 48      |
| 6 | Favoriten-Einstellungen                                                                                          | 51      |
|   | Web Connect-Favoriten hinzufügen                                                                                 | 51      |
|   | Favoriten ändern                                                                                                 | 53      |
|   | Favoriten-Namen bearbeiten                                                                                       | 54      |
|   | Favoriten löschen                                                                                                | 54      |
|   | Einen Favoriten verwenden                                                                                        | 55      |

| Α | Problemlösung   | 56 |
|---|-----------------|----|
|   | Fehlermeldungen |    |

# **Brother Web Connect**

Einige Internetseiten stellen Dienste zur Verfügung, mit denen Benutzer Bilder und Dateien auf die Internetseite hochladen und sie dort ansehen können. Ihr Brother-Gerät kann Bilder scannen und zu diesen Diensten hochladen. Außerdem kann es Bilder herunterladen und ausdrucken, die bereits zu diesen Diensten hochgeladen wurden.

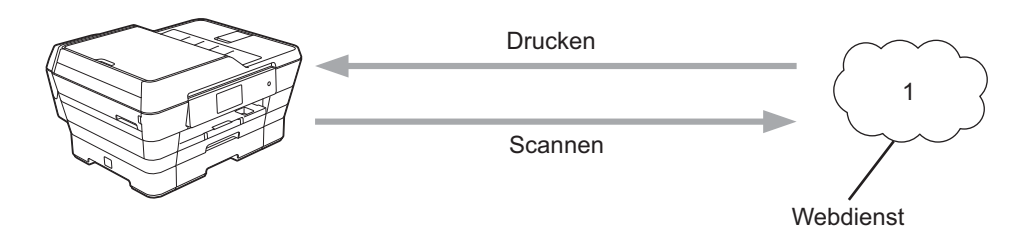

1 Fotos, Bilder, Dokumente und andere Dateien

# Zugängliche Dienste

Auf die folgenden Dienste können Sie über Ihr Brother-Gerät zugreifen:

■ Picasa Web Albums™

Picasa Web Albums<sup>™</sup> ist ein Dienst zur Freigabe von Fotos im Internet. Die Bilder können hochgeladen, in Alben organisiert und für andere Benutzer freigegeben werden.

Internetadresse: http://picasaweb.google.com/

■ Google Drive<sup>™</sup>

Google Drive™ ist ein Online-Dienst zum Speichern, Bearbeiten, Teilen und Synchronisieren von Dokumenten.

Internetadresse: http://drive.google.com/

Flickr<sup>®</sup>

Flickr<sup>®</sup> ist ein Dienst zur Freigabe von Fotos im Internet. Die Bilder können hochgeladen, in Alben organisiert und für andere Benutzer freigegeben werden.

Internetadresse: http://www.flickr.com/

Facebook

Facebook ist ein soziales Netzwerk, über das ebenfalls Bilder hochgeladen und für andere Benutzer freigegeben werden können.

Internetadresse: http://www.facebook.com/

Evernote<sup>®</sup>

Evernote<sup>®</sup> ist ein Dienst zum Speichern und Verwalten von Dateien im Internet.

Internetadresse: http://www.evernote.com/

Dropbox

Dropbox ist ein Dienst zum Speichern, Freigeben und Synchronisieren von Dateien im Internet. Internetadresse: <u>http://www.dropbox.com/</u>

OneDrive

OneDrive ist ein Dienst zum Speichern, Freigeben und Verwalten von Dateien im Internet. Internetadresse: <u>https://onedrive.live.com/</u>

Box

Box ist ein Dienst für die Bearbeitung und Freigabe von Dokumenten im Internet.

Internetadresse: http://www.box.com/

Brother CreativeCenter (in einigen Ländern nicht verfügbar)

Mit dem Dienst Brother CreativeCenter können Sie verschiedene Druckvorlagen herunterladen, beispielsweise Grußkarten, Broschüren und Kalender.

Weitere Informationen zu diesen Diensten finden Sie auf der Internetseite des entsprechenden Dienstes.

In der folgenden Tabelle sind die Dateitypen angegeben, die mit den jeweiligen Funktionen von Brother Web Connect verwendet werden können:

| Zugängliche Dienste                                                               | Picasa Web Albums™<br>Flickr <sup>®</sup><br>Facebook | Google Drive™<br>Evernote <sup>®</sup><br>Dropbox<br>OneDrive<br>Box | Brother CreativeCenter |
|-----------------------------------------------------------------------------------|-------------------------------------------------------|----------------------------------------------------------------------|------------------------|
| Bilder herunterladen und<br>drucken oder auf einem<br>Speichermedium<br>speichern | JPEG                                                  | JPEG/PDF/DOC/DOCX/<br>XLS/XLSX/PPT/PPTX                              | ہ<br>(nur Drucken)     |
| Gescannte Bilder<br>hochladen                                                     | JPEG                                                  | JPEG/PDF/DOCX/XLSX/<br>PPTX                                          | -                      |
| Auf einem<br>Speichermedium<br>gespeicherte Bilder<br>hochladen                   | JPEG                                                  | JPEG                                                                 | -                      |

4

# Bedingungen für die Verwendung von Brother Web Connect

### Dienstkonto

Um Brother Web Connect nutzen zu können, müssen Sie ein Konto beim gewünschten Dienst haben. Wenn Sie noch kein Konto haben, rufen Sie die Internetseite des Dienstes über einen Computer auf und erstellen Sie ein Konto.

Wenn Sie Brother CreativeCenter verwenden, müssen Sie kein Konto erstellen.

#### Internetverbindung

Um Brother Web Connect nutzen zu können, muss Ihr Brother-Gerät mit einem Netzwerk verbunden sein, das entweder über eine kabelgebundene oder eine Wireless-Verbindung auf das Internet zugreifen kann. Weitere Informationen zum Anschließen und Konfigurieren des Geräts finden Sie in der im Lieferumfang des Geräts enthaltenen Installationsanleitung.

Bei Netzwerken, die einen Proxy-Server verwenden, muss das Gerät ebenfalls für die Verwendung eines Proxy-Servers konfiguriert werden (siehe *Einstellungen des Proxy-Servers* **>>** Seite 4). Falls Sie sich nicht sicher sind, fragen Sie bei Ihrem Netzwerkadministrator nach.

#### HINWEIS

Ein Proxy-Server ist ein Computer, der als Vermittler zwischen dem Internet und Computern ohne direkten Zugriff auf das Internet dient.

## Installation der MFL-Pro Suite

Für die Erstinstallation von Brother Web Connect ist ein Computer erforderlich, der auf das Internet zugreifen kann und auf dem die Brother MFL-Pro Suite installiert ist. Folgen Sie den Anweisungen in der Installationsanleitung, um die MFL-Pro Suite (von der mitgelieferten Installations-CD-ROM) zu installieren und das Gerät so zu konfigurieren, dass über Ihr kabelgebundenes oder Wireless-Netzwerk gedruckt werden kann.

## Einstellungen des Proxy-Servers

Wenn das Netzwerk einen Proxy-Server verwendet, müssen die nachfolgenden Informationen über den Proxy-Server am Gerät konfiguriert sein. Falls Sie sich nicht sicher sind, fragen Sie bei Ihrem Netzwerkadministrator nach.

- Proxy-Server-Adresse
- Portnummer
- Benutzername
- Kennwort

Weitere Informationen zum Eingeben von Text auf dem Display finden Sie in der im Lieferumfang des Geräts enthaltenen Installationsanleitung.

| Für | MFC-J6920DW/J6925DW                                                                                                    |
|-----|----------------------------------------------------------------------------------------------------|
| 1   | Drücken Sie                                                                                                    |
| 2   | Drücken Sie Alle Einstell.                                                                                                    |
| 3   | Streichen Sie nach oben oder unten, oder drücken Sie ▲ oder ▼, bis Netzwerk angezeigt wird.<br>Drücken Sie Netzwerk.                                                       |
| 4   | <pre>Streichen Sie nach oben oder unten, oder drücken Sie ▲ oder ▼, bis Einstellungen für Webverbindung angezeigt wird. Drücken Sie Einstellungen für Webverbindung.</pre> |
| 5   | Drücken Sie Proxy-Einstell.                                                                                                    |
| 6   | Streichen Sie nach oben oder unten, oder drücken Sie ▲ oder ▼, bis Proxy-Verbindung angezeigt wird.<br>Drücken Sie Proxy-Verbindung.                                       |
| 7   | Drücken Sie Ein.                                                                                                    |
| 8   | Drücken Sie auf die Option, die Sie einstellen möchten, und geben Sie dann die Proxy-Server-<br>Informationen ein.<br>Drücken Sie OK.                                      |
| 9   | Drücken Sie                                                                                                    |
| Für | MFC-J6520DW/J6720DW                                                                                                    |
| 1   | Drücken Sie []] (Einstell.).                                                                                                    |
| 2   | Drücken Sie Alle Einstell.                                                                                                    |
| 3   | Drücken Sie ▲ oder ▼, bis Netzwerk angezeigt wird.<br>Drücken Sie Netzwerk.                                                                                                |
| 4   | Drücken Sie ▲ oder V, bis Einstellungen für Webverbind angezeigt wird.<br>Drücken Sie Einstellungen für Webverbind.                                                        |
| 5   | Drücken Sie Proxy-Einstell.                                                                                                    |
| 6   | Drücken Sie ▲ oder ▼, bis Proxy-Verbindung angezeigt wird.<br>Drücken Sie Proxy-Verbindung.                                                                                |
| 7   | Drücken Sie Ein.                                                                                                    |
| 8   | Drücken Sie auf die Option, die Sie einstellen möchten, und geben Sie dann die Proxy-Server-<br>Informationen ein.<br>Drücken Sie OK.                                      |

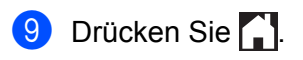

## **Brother Web Connect einrichten**

(für Picasa Web Albums<sup>™</sup>, Flickr<sup>®</sup>, Facebook, Google Drive<sup>™</sup>, Evernote<sup>®</sup>, Dropbox, OneDrive und Box)

## Schritt-für-Schritt-Übersicht

Nehmen Sie die Einstellungen wie folgt vor:

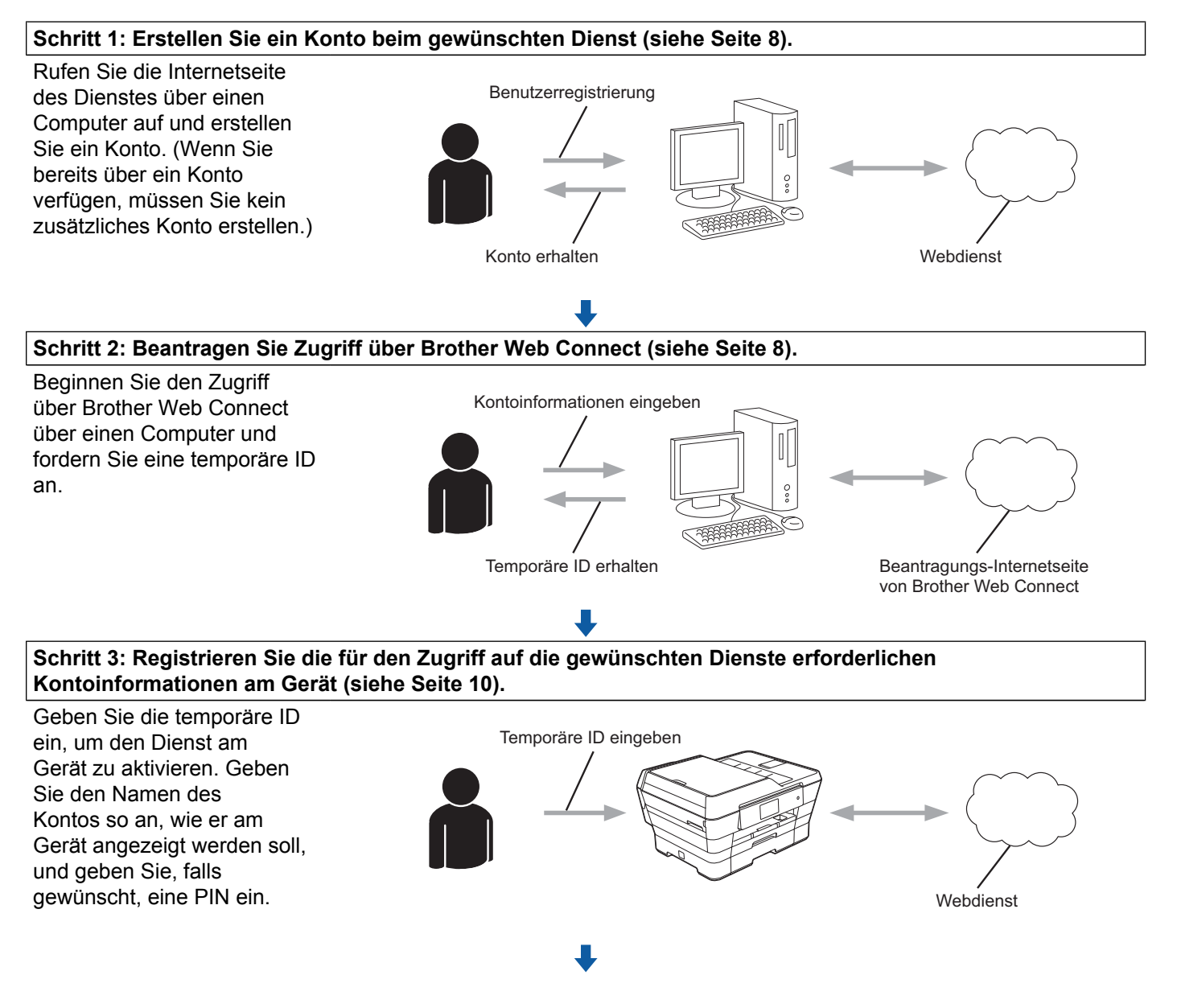

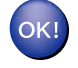

Das Gerät kann den Dienst jetzt nutzen.

## Für jeden der gewünschten Dienste ein Konto erstellen

Um mit Brother Web Connect auf einen Online-Dienst zugreifen zu können, müssen Sie bei diesem Online-Dienst ein Konto haben. Wenn Sie noch kein Konto haben, rufen Sie die Internetseite des Dienstes über einen Computer auf und erstellen Sie ein Konto. Melden Sie sich nach dem Erstellen eines Kontos an und nutzen Sie das Konto einmal mit einem Computer, bevor Sie die Funktion Brother Web Connect verwenden. Andernfalls können Sie möglicherweise nicht mit Brother Web Connect auf den Dienst zugreifen.

Wenn Sie bereits über ein Konto verfügen, müssen Sie kein zusätzliches Konto erstellen.

Fahren Sie mit dem nächsten Schritt fort: Zugriff über Brother Web Connect beantragen >> Seite 8.

#### HINWEIS

Wenn Sie den Dienst als Gast nutzen, müssen Sie kein Konto erstellen. Als Gast können nicht alle Dienste genutzt werden. Wenn der Dienst, den Sie nutzen möchten, keine Gastbenutzeroption bietet, müssen Sie ein Konto erstellen.

## Zugriff über Brother Web Connect beantragen

Um Brother Web Connect für den Zugriff auf Online-Dienste zu nutzen, müssen Sie zunächst über einen Computer, auf dem die Brother MFL-Pro Suite installiert ist, den Zugriff über Brother Web Connect beantragen:

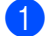

Schalten Sie den Computer ein.

Rufen Sie die Beantragungs-Internetseite von Brother Web Connect auf.

■ Windows<sup>®</sup> XP, Windows Vista<sup>®</sup> und Windows<sup>®</sup> 7

Wenn die MFL-Pro Suite bereits installiert ist, wählen Sie 🌄 (Start) / Alle Programme / Brother /

MFC-XXXX (XXXX steht für den Namen des Modells) / Brother Web Connect.

■ Windows<sup>®</sup> 8

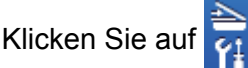

(Brother Utilities (Brother-Dienstprogramme)), klicken Sie dann auf die

Dropdown-Liste und wählen Sie den Namen Ihres Modells aus (sofern nicht bereits ausgewählt). Klicken Sie in der linken Navigationsleiste auf Mehr und klicken Sie anschließend auf **Brother Web Connect.** 

### **HINWEIS**

Sie können auch direkt auf die Seite zugreifen, indem Sie in die Adressleiste des Internetbrowsers "http://bwc.brother.com" eingeben.

Macintosh

Wenn die MFL-Pro Suite bereits installiert ist, klicken Sie in der Finder-Leiste auf Gehe zu / Programme / Brother / Utilities / Brother Web Connect.

#### HINWEIS

Sie können die Seite folgendermaßen auch direkt aufrufen:

- Von der mitgelieferten CD-ROM
  - 1 Legen Sie die CD-ROM in das CD-ROM-Laufwerk ein. Die CD wird gestartet. Doppelklicken Sie auf das Brother-Support-Symbol.
  - 2 Klicken Sie auf Brother Web Connect.
- Über Ihren Internetbrowser

Geben Sie in die Adressleiste des Internetbrowsers "http://bwc.brother.com" ein.

Wählen Sie den gewünschten Dienst.

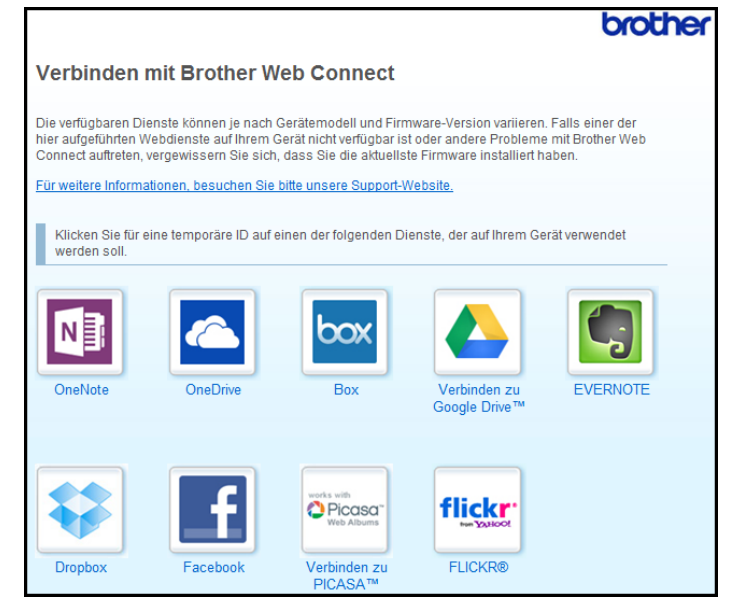

4 Folgen Sie den Anweisungen auf dem Bildschirm und beantragen Sie Zugriff. Nach Abschluss wird Ihre temporäre ID angezeigt. Notieren Sie diese temporäre ID. Diese ID benötigen Sie zum Registrieren von Konten am Gerät. Die temporäre ID ist 24 Stunden lang gültig.

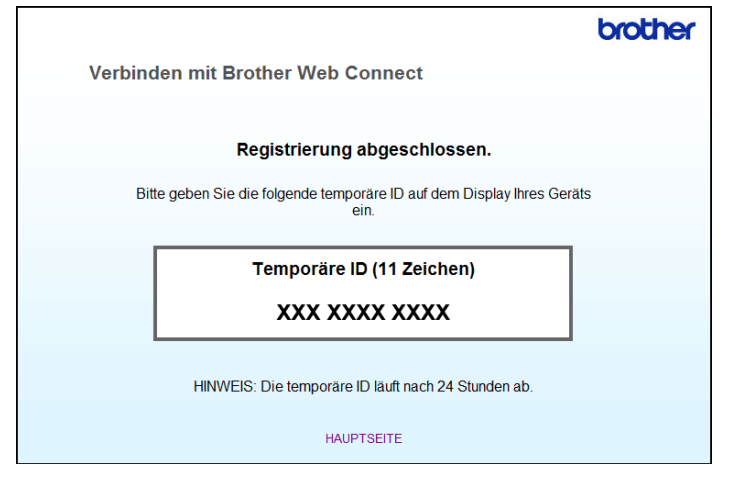

5 Schließen Sie den Internetbrowser. Fahren Sie mit dem nächsten Schritt fort: Konten am Gerät registrieren und löschen ➤➤ Seite 10.

## Konten am Gerät registrieren und löschen

Geben Sie die Kontoinformationen ein und konfigurieren Sie das Gerät so, dass es auf den Dienst zugreifen kann.

Sie können bis zu 10 Konten auf dem Gerät registrieren.

#### Konto registrieren

#### Für MFC-J6920DW/J6925DW

- Bevor Sie ein Konto registrieren, überprüfen Sie, ob am Funktionstastenfeld des Gerätes das korrekte Datum und die korrekte Uhrzeit eingestellt sind. Weitere Informationen zum Einstellen des Datums und der Uhrzeit finden Sie in der im Lieferumfang des Geräts enthaltenen Installationsanleitung.
- 2 Streichen Sie nach links oder rechts, oder drücken Sie < oder ▶, bis der Bildschirm Mehr angezeigt wird.
- Orücken Sie Web.

Auf dem Display des Gerätes werden Informationen zur Internetverbindung angezeigt. Lesen Sie die Informationen und drücken Sie OK.

Es erscheint die Frage, ob diese Informationen in Zukunft wieder angezeigt werden sollen. Drücken Sie Ja oder Nein.

#### HINWEIS

Auf dem Display werden von Zeit zu Zeit Aktualisierungen oder Meldungen zu neuen Funktionen des Geräts angezeigt. Lesen Sie die Informationen und drücken Sie OK.

- 5 Streichen Sie nach links oder rechts, oder drücken Sie ◄ oder ►, bis der Dienst angezeigt wird, bei dem Sie sich registrieren möchten. Drücken Sie den Dienst-Namen.
- 6 Wenn Informationen zu Brother Web Connect angezeigt werden, drücken Sie OK.
- **7** Drücken Sie Konto registrieren/löschen.
- 8 Drücken Sie Konto registrieren.
- 9 Sie werden dazu aufgefordert, die temporäre ID einzugeben, die Ihnen bei der Beantragung des Zugriffs über Brother Web Connect zugeteilt wurde. Drücken Sie OK.
- Geben Sie die temporäre ID über das Display ein. Drücken Sie OK.

#### HINWEIS

Wenn die von Ihnen eingegebenen Informationen nicht mit der temporären ID übereinstimmen, die Ihnen bei der Zugriffsbeantragung zugeteilt wurde, oder wenn die temporäre ID abgelaufen ist, wird im Display eine Fehlermeldung angezeigt. Geben Sie entweder die temporäre ID richtig ein oder beantragen Sie erneut Zugriff, so dass Sie eine neue temporäre ID erhalten (siehe *Zugriff über Brother Web Connect beantragen* **>>** Seite 8).

- Sie werden aufgefordert, den Kontonamen einzugeben, der auf dem Display angezeigt werden soll. Drücken Sie OK.
- Geben Sie den Namen über das Display ein. Drücken Sie OK.
- 13 Sie haben die folgenden Möglichkeiten:
  - Um eine PIN f
    ür das Konto festzulegen, dr
    ücken Sie Ja. (Durch eine PIN wird der unbefugte Zugriff auf das Konto verhindert.)

Geben Sie eine vierstellige Zahl ein und drücken Sie OK.

- Wenn Sie keine PIN festlegen möchten, drücken Sie Nein.
- 14 Die eingegebenen Kontoinformationen werden angezeigt. Prüfen Sie, ob die Angaben fehlerfrei sind.
  - Zum Registrieren der eingegebenen Informationen drücken Sie Ja.
  - Sollen die eingegebenen Informationen geändert werden, drücken Sie Nein. Gehen Sie zurück zu Schritt ().
- 15 Die Registrierung des Kontos ist abgeschlossen. Drücken Sie OK.

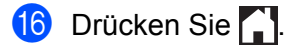

#### Für MFC-J6520DW/J6720DW

- Bevor Sie ein Konto registrieren, überprüfen Sie, ob am Funktionstastenfeld des Gerätes das korrekte Datum und die korrekte Uhrzeit eingestellt sind. Weitere Informationen zum Einstellen des Datums und der Uhrzeit finden Sie in der im Lieferumfang des Geräts enthaltenen Installationsanleitung.
- 2 Drücken Sie oder ▶, bis Web angezeigt wird. Drücken Sie Web.
- 3 Auf dem Display des Gerätes werden Informationen zur Internetverbindung angezeigt. Lesen Sie die Informationen und drücken Sie OK.
- Es erscheint die Frage, ob diese Informationen in Zukunft wieder angezeigt werden sollen. Drücken Sie Ja oder Nein.

#### HINWEIS

Auf dem Display werden von Zeit zu Zeit Aktualisierungen oder Meldungen zu neuen Funktionen des Geräts angezeigt. Lesen Sie die Informationen und drücken Sie OK.

- 5 Drücken Sie ▲ oder ▼, bis der Dienst angezeigt wird, bei dem Sie sich registrieren möchten. Drücken Sie den Dienst-Namen.
- 6 Wenn Informationen zu Brother Web Connect angezeigt werden, drücken Sie OK.
- 7 Drücken Sie Anmelden/Löschen.
- 8 Drücken Sie Konto registrieren.
- 9 Sie werden dazu aufgefordert, die temporäre ID einzugeben, die Ihnen bei der Beantragung des Zugriffs über Brother Web Connect zugeteilt wurde. Drücken Sie OK.
- Geben Sie die temporäre ID über das Display ein. Drücken Sie OK.

#### HINWEIS

Wenn die von Ihnen eingegebenen Informationen nicht mit der temporären ID übereinstimmen, die Ihnen bei der Zugriffsbeantragung zugeteilt wurde, oder wenn die temporäre ID abgelaufen ist, wird im Display eine Fehlermeldung angezeigt. Geben Sie entweder die temporäre ID richtig ein oder beantragen Sie erneut Zugriff, so dass Sie eine neue temporäre ID erhalten (siehe *Zugriff über Brother Web Connect beantragen* **>>** Seite 8).

- Sie werden aufgefordert, den Kontonamen einzugeben, der auf dem Display angezeigt werden soll. Drücken Sie OK.
- Geben Sie den Namen über das Display ein. Drücken Sie OK.
- **13** Sie haben die folgenden Möglichkeiten:

- Um eine PIN f
  ür das Konto festzulegen, dr
  ücken Sie Ja. (Durch eine PIN wird der unbefugte Zugriff auf das Konto verhindert.)
  - Geben Sie eine vierstellige Zahl ein und drücken Sie OK.
- Wenn Sie keine PIN festlegen möchten, drücken Sie Nein.
- 14 Die eingegebenen Kontoinformationen werden angezeigt. Prüfen Sie, ob die Angaben fehlerfrei sind.
  - Zum Registrieren der eingegebenen Informationen drücken Sie Ja.
  - Sollen die eingegebenen Informationen geändert werden, drücken Sie Nein. Gehen Sie zurück zu Schritt <sup>(1)</sup>.
- 15 Die Registrierung des Kontos ist abgeschlossen. Drücken Sie OK.

16 Drücken Sie 1.

#### Konto löschen

#### Für MFC-J6920DW/J6925DW

- Streichen Sie nach links oder rechts, oder drücken Sie ∢oder ▶, bis der Bildschirm Mehr angezeigt wird.
- 2 Drücken Sie Web.

Wenn auf dem Display des Gerätes Informationen zur Internetverbindung angezeigt werden, lesen Sie die Informationen und drücken Sie OK.

3 Es erscheint die Frage, ob diese Informationen in Zukunft wieder angezeigt werden sollen. Drücken Sie Ja oder Nein.

#### HINWEIS

Auf dem Display werden von Zeit zu Zeit Aktualisierungen oder Meldungen zu neuen Funktionen des Geräts angezeigt. Lesen Sie die Informationen und drücken Sie OK.

- 4 Streichen Sie nach links oder rechts, oder drücken Sie ◄ oder ►, bis der Dienst angezeigt wird, der das Konto hostet, das Sie löschen möchten. Drücken Sie den Dienst-Namen.
- 5 Drücken Sie Konto registrieren/löschen.
- 6 Drücken Sie Konto löschen.
- 7 Drücken Sie auf das Konto, das Sie löschen möchten. Sie können bei Bedarf mehrere Konten gleichzeitig löschen. Die ausgewählten Konten werden durch Häkchen gekennzeichnet.
- 8 Drücken Sie OK.
- 9 Es erscheint die Aufforderung zum Bestätigen Ihrer Auswahl. Drücken Sie zum Löschen Ja.

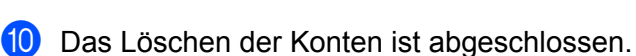

1 Drücken Sie 🊺.

Drücken Sie OK.

#### Für MFC-J6520DW/J6720DW

- Drücken Sie oder ►, bis Web angezeigt wird. Drücken Sie Web.
- 2 Wenn auf dem Display des Gerätes Informationen zur Internetverbindung angezeigt werden, lesen Sie die Informationen und drücken Sie OK.
- 3 Es erscheint die Frage, ob diese Informationen in Zukunft wieder angezeigt werden sollen. Drücken Sie Ja oder Nein.

#### HINWEIS

Auf dem Display werden von Zeit zu Zeit Aktualisierungen oder Meldungen zu neuen Funktionen des Geräts angezeigt. Lesen Sie die Informationen und drücken Sie OK.

- 4 Drücken Sie ▲ oder ▼, bis der Dienst angezeigt wird, der das zu löschende Konto hostet. Drücken Sie den Dienst-Namen.
- 5 Drücken Sie Anmelden/Löschen.
- 6 Drücken Sie Konto löschen.
- 7 Drücken Sie auf das Konto, das Sie löschen möchten. Sie können bei Bedarf mehrere Konten gleichzeitig löschen. Die ausgewählten Konten werden durch Häkchen gekennzeichnet.
- 8 Drücken Sie OK.
- 9 Es erscheint die Aufforderung zum Bestätigen Ihrer Auswahl. Drücken Sie zum Löschen Ja.
- Das Löschen der Konten ist abgeschlossen. Drücken Sie OK.
- 1 Drücken Sie 🊺.

## Brother Web Connect für Brother CreativeCenter einrichten

Brother Web Connect ist auf automatische Zusammenarbeit mit Brother CreativeCenter eingerichtet. Es ist keine Konfiguration erforderlich, um Kalender, Visitenkarten, Poster und Grußkarten zu erstellen, die unter <u>http://www.brother.com/creativecenter/</u> angeboten werden.

Weitere Informationen finden Sie unter *Für Brother CreativeCenter (in einigen Ländern nicht verfügbar)* → Seite 27.

## HINWEIS -

Brother CreativeCenter ist nicht in allen Ländern verfügbar.

2

# Scannen und Hochladen

## Dokumente scannen und hochladen

Gescannte Fotos und Dokumente können ohne Verwendung eines Computers direkt zu einem Dienst hochgeladen werden.

Beim Scannen und Hochladen von JPEG- oder Microsoft<sup>®</sup> Office-Dateien steht Schwarzweiß-Scannen nicht zur Verfügung.

Beim Scannen und Hochladen von JPEG-Dateien wird jede Datei als einzelne Datei hochgeladen.

Hochgeladene Dokumente werden in einem Album mit dem Namen "From\_BrotherDevice" gespeichert.

Informationen zu Beschränkungen bezüglich der Größe oder Anzahl der Dokumente, die hochgeladen werden können, finden Sie auf der Internetseite des jeweiligen Dienstes.

Weitere Informationen zu Diensten und unterstützten Funktionen finden Sie unter *Zugängliche Dienste* ➤ Seite 1.

#### Für MFC-J6920DW/J6925DW

- 1 Legen Sie Ihr Dokument ein.
- 2 Streichen Sie nach links oder rechts, oder drücken Sie < oder ▶, bis der Bildschirm Mehr angezeigt wird.
- Orücken Sie Web. Wenn auf dem Display des Gerätes Informationen zur Internetverbindung angezeigt werden, lesen Sie die Informationen und drücken Sie OK.
- Es erscheint die Frage, ob diese Informationen in Zukunft wieder angezeigt werden sollen. Drücken Sie Ja oder Nein.

#### HINWEIS

Auf dem Display werden von Zeit zu Zeit Aktualisierungen oder Meldungen zu neuen Funktionen des Geräts angezeigt. Lesen Sie die Informationen und drücken Sie OK.

- 5 Streichen Sie nach links oder rechts, oder drücken Sie ◄ oder ►, bis der Dienst angezeigt wird, der das Konto hostet, auf das Sie die Dateien hochladen möchten. Drücken Sie den Dienst-Namen.
- 6 Streichen Sie nach oben oder unten, oder drücken Sie ▲ oder ▼, bis der Name Ihres Kontos angezeigt wird, und drücken Sie dann darauf.
- Wenn der Bildschirm zur Eingabe der PIN angezeigt wird, geben Sie die vierstellige PIN ein und drücken Sie OK.
- 8 Drücken Sie Upload von Scanner.
- 9 Wenn Sie aufgefordert werden, das Dateiformat des Dokuments anzugeben, wählen Sie das Dateiformat des gescannten Dokuments.

#### Scannen und Hochladen

Der Bildschirm für die Scaneinstellungen wird auf dem Display angezeigt. Sie haben die folgenden Möglichkeiten: Zum Ändern der Scaneinstellungen lesen Sie Scaneinstellungen ändern >> Seite 18. Nach dem Ändern der Scaneinstellungen gehen Sie zu Schritt (). Wenn Sie fortfahren möchten, ohne die Scaneinstellungen zu ändern, drücken Sie OK. 1) Wenn auf dem Display angezeigt wird, dass Sie Ein Tag wählen sollen, drücken Sie auf das gewünschte Tag. **12** Drücken Sie OK. Wenn Sie den automatischen Vorlageneinzug (ADF) benutzen, scannt das Gerät das Dokument und beginnt, es hochzuladen. Wenn Sie das Vorlagenglas verwenden, gehen Sie zu Schritt (B). (13) Wenn Nächste Seite? angezeigt wird, haben Sie die folgenden Möglichkeiten: Wenn Sie keine weiteren Seiten scannen möchten, drücken Sie Nein, Gehen Sie zu Schritt f. Wenn Sie mehrere Seiten scannen möchten, drücken Sie Ja und gehen Sie zu Schritt (). 14 Legen Sie die nächste Seite auf das Vorlagenglas. Drücken Sie OK. Das Gerät beginnt mit dem Scannen der Seite. Wiederholen Sie die Schritte (B) und (D) für jede weitere Seite. **15** Die Dokumente werden hochgeladen. Drücken Sie Für MFC-J6520DW/J6720DW 1 Legen Sie Ihr Dokument ein. Drücken Sie Web. 3 Wenn auf dem Display des Gerätes Informationen zur Internetverbindung angezeigt werden, lesen Sie die Informationen und drücken Sie OK. 4 Es erscheint die Frage, ob diese Informationen in Zukunft wieder angezeigt werden sollen. Drücken Sie Ja oder Nein.

#### HINWEIS

Auf dem Display werden von Zeit zu Zeit Aktualisierungen oder Meldungen zu neuen Funktionen des Geräts angezeigt. Lesen Sie die Informationen und drücken Sie OK.

Drücken Sie ▲ oder ▼, bis der Dienst angezeigt wird, der das Konto hostet, auf das Sie die Dateien 5 hochladen möchten.

Drücken Sie den Dienst-Namen.

7 Wenn der Bildschirm zur Eingabe der PIN angezeigt wird, geben Sie die vierstellige PIN ein und drücken Sie OK. 8 Drücken Sie Hochladen: Scanner. 9 Wenn Sie aufgefordert werden, das Dateiformat des Dokuments anzugeben, wählen Sie das Dateiformat des gescannten Dokuments. 10 Der Bildschirm für die Scaneinstellungen wird auf dem Display angezeigt. Sie haben die folgenden Möglichkeiten: Zum Ändern der Scaneinstellungen lesen Sie Scaneinstellungen ändern >> Seite 18. Nach dem Ändern der Scaneinstellungen gehen Sie zu Schritt (). ■ Wenn Sie fortfahren möchten, ohne die Scaneinstellungen zu ändern, drücken Sie OK. 1) Wenn auf dem Display angezeigt wird, dass Sie Ein Tag wählen sollen, drücken Sie auf das gewünschte Tag. **12** Drücken Sie OK. Wenn Sie den automatischen Vorlageneinzug (ADF) benutzen, scannt das Gerät das Dokument und beginnt, es hochzuladen. Wenn Sie das Vorlagenglas verwenden, gehen Sie zu Schritt (B). **13** Wenn Nächste Seite? angezeigt wird, haben Sie die folgenden Möglichkeiten: Wenn Sie keine weiteren Seiten scannen möchten, drücken Sie Nein. Gehen Sie zu Schritt (b. Wenn Sie mehrere Seiten scannen möchten, drücken Sie Ja und gehen Sie zu Schritt (). 14 Legen Sie die n\u00e4chste Seite auf das Vorlagenglas. Drücken Sie OK. Das Gerät beginnt mit dem Scannen der Seite. Wiederholen Sie die Schritte 🔞 und 🙆 für jede weitere Seite. 15 Die Dokumente werden hochgeladen. Drücken Sie

6 Drücken Sie ▲ oder ▼, bis der Name Ihres Kontos angezeigt wird, und drücken Sie darauf.

## Scaneinstellungen ändern

Der Bildschirm für die Scaneinstellungen wird vor dem Scannen der Dokumente, die Sie hochladen möchten, angezeigt (siehe Schritt @ auf Seite 17, Schritt @ auf Seite 18). Streichen Sie nach oben oder unten, oder blättern Sie mit ▲ und ▼ durch die Liste der Einstellungen.

#### Für MFC-J6920DW/J6925DW

#### Scantyp

**1** Drücken Sie Scantyp.

18

Scannen und Hochladen

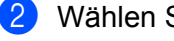

2 Wählen Sie Farbe oder S/W.

3 Wenn Sie keine weiteren Einstellungen ändern möchten, drücken Sie OK.

#### HINWEIS

- Beim Scannen und Hochladen von JPEG- oder Microsoft® Office-Dateien steht Schwarzweiß-Scannen nicht zur Verfügung.
- Beim Scannen und Hochladen von JPEG-Dateien wird jede Datei als einzelne Datei hochgeladen.

#### Auflösung

- **1** Drücken Sie Auflösung.
- 2) Wählen Sie 100 dpi, 200 dpi, 300 dpi oder 600 dpi.
- 3 Wenn Sie keine weiteren Einstellungen ändern möchten, drücken Sie OK.

#### HINWEIS

Für Microsoft<sup>®</sup> Office-Dateien können Sie Auflösung nicht auswählen.

#### Scanformat

- Drücken Sie Scan-Format.
- 2) Wählen Sie die gewünschte Größe.
- 3 Wenn Sie keine weiteren Einstellungen ändern möchten, drücken Sie OK.

#### Beidseitiger Scan (für MFC-J6920DW/J6925DW)

- 1 Drücken Sie 2-seitiger Scan.
- 2) Wählen Sie Lange Kante, Kurze Kante oder Aus.
- Wenn Sie keine weiteren Einstellungen ändern möchten, drücken Sie OK.

#### HINWEIS

Beidseitiger Scan ist nur verfügbar, wenn Sie den automatischen Vorlageneinzug (ADF) benutzen. Die Standardeinstellung für beidseitigen Scan ist "Aus".

#### Für MFC-J6520DW/J6720DW

#### Scantyp

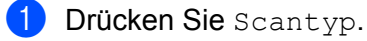

Scannen und Hochladen

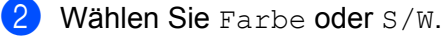

3 Wenn Sie keine weiteren Einstellungen ändern möchten, drücken Sie OK.

#### HINWEIS

- Beim Scannen und Hochladen von JPEG- oder Microsoft® Office-Dateien steht Schwarzweiß-Scannen nicht zur Verfügung.
- Beim Scannen und Hochladen von JPEG-Dateien wird jede Datei als einzelne Datei hochgeladen.

#### Auflösung

- 1 Drücken Sie Auflösung.
- 2) Wählen Sie 100 dpi, 200 dpi, 300 dpi oder 600 dpi.
- 3 Wenn Sie keine weiteren Einstellungen ändern möchten, drücken Sie OK.

#### HINWEIS -

Für Microsoft<sup>®</sup> Office-Dateien können Sie Auflösung nicht auswählen.

#### **Scanformat**

- 1 Drücken Sie Scangröbe.
- Wählen Sie die gewünschte Größe.
- 3) Wenn Sie keine weiteren Einstellungen ändern möchten, drücken Sie OK.

# Ein Dokument von einem externen Speichergerät hochladen

Dokumente, die auf Speichermedien wie einer Speicherkarte oder einem USB-Stick gespeichert sind, können direkt zu einem Dienst hochgeladen werden.

Hochgeladene Dokumente werden in einem Album mit dem Namen "From\_BrotherDevice" gespeichert.

Informationen zu Beschränkungen bezüglich der Größe oder Anzahl der Dokumente, die hochgeladen werden können, finden Sie auf der Internetseite des jeweiligen Dienstes.

Weitere Informationen zu Diensten und unterstützten Funktionen finden Sie unter *Zugängliche Dienste* → Seite 1.

#### Für MFC-J6920DW/J6925DW

- 1) Öffnen Sie die Abdeckung des Speichermedien-Steckplatzes.
- Setzen Sie eine Speicherkarte oder einen USB-Stick in das Gerät ein. Das Display wechselt automatisch.
- **3** Drücken Sie Web.

Wenn auf dem Display des Gerätes Informationen zur Internetverbindung angezeigt werden, lesen Sie die Informationen und drücken Sie OK.

Es erscheint die Frage, ob diese Informationen in Zukunft wieder angezeigt werden sollen. Drücken Sie Ja oder Nein.

### HINWEIS

Auf dem Display werden von Zeit zu Zeit Aktualisierungen oder Meldungen zu neuen Funktionen des Geräts angezeigt. Lesen Sie die Informationen und drücken Sie OK.

- 5 Streichen Sie nach links oder rechts, oder drücken Sie ◄ oder ►, bis der Dienst angezeigt wird, der das Konto hostet, auf das Sie die Dateien hochladen möchten. Drücken Sie den Dienst-Namen.
- 6 Streichen Sie nach oben oder unten, oder drücken Sie ▲ oder ▼, bis der Name Ihres Kontos angezeigt wird, und drücken Sie dann darauf.
- Wenn der Bildschirm zur Eingabe der PIN angezeigt wird, geben Sie die vierstellige PIN ein und drücken Sie OK.
- 8 Drücken Sie Upl. v. Speicherm.
- 9 Streichen Sie nach links oder rechts, oder drücken Sie ∢oder ►, bis das gewünschte Dokument angezeigt wird, und drücken Sie dann darauf. Bestätigen Sie das Dokument auf dem Display und drücken Sie OK. Wiederholen Sie diesen Schritt, bis Sie alle Dokumente ausgewählt haben, die Sie hochladen möchten.
- 10 Wenn Sie alle gewünschten Dokumente ausgewählt haben, drücken Sie OK.

11 Drücken Sie OK. Das Gerät beginnt mit dem Hochladen der Dokumente. 12 Drücken Sie 🌅. Für MFC-J6520DW/J6720DW Öffnen Sie die Abdeckung des Speichermedien-Steckplatzes. Setzen Sie eine Speicherkarte oder einen USB-Stick in das Gerät ein. Das Display wechselt automatisch. Drücken Sie 1. Drücken Sie Web. 5 Wenn auf dem Display des Gerätes Informationen zur Internetverbindung angezeigt werden, lesen Sie die Informationen und drücken Sie OK. 6 Es erscheint die Frage, ob diese Informationen in Zukunft wieder angezeigt werden sollen. Drücken Sie Ja oder Nein. HINWEIS Auf dem Display werden von Zeit zu Zeit Aktualisierungen oder Meldungen zu neuen Funktionen des Geräts angezeigt. Lesen Sie die Informationen und drücken Sie OK. 7 Drücken Sie ▲ oder ▼, bis der Dienst angezeigt wird, der das Konto hostet, auf das Sie die Dateien hochladen möchten. Drücken Sie den Dienst-Namen. B Drücken Sie ▲ oder ▼, bis der Name Ihres Kontos angezeigt wird, und drücken Sie darauf. 9 Wenn der Bildschirm zur Eingabe der PIN angezeigt wird, geben Sie die vierstellige PIN ein und drücken Sie OK. 10 Drücken Sie Hochladen: Medium. I Drücken Sie ◄ oder ▶, bis das gewünschte Dokument angezeigt wird, und drücken Sie darauf. Bestätigen Sie das Dokument auf dem Display und drücken Sie OK. Wiederholen Sie diesen Schritt, bis Sie alle Dokumente ausgewählt haben, die Sie hochladen möchten. (12) Wenn Sie alle gewünschten Dokumente ausgewählt haben, drücken Sie OK. 13 Drücken Sie OK. Das Gerät beginnt mit dem Hochladen der Dokumente. 14) Drücken Sie 🌅.

# Dokumente herunterladen und drucken

Dokumente, die in Ihr Konto auf einem Dienst hochgeladen wurden, können direkt auf das Gerät heruntergeladen und ausgedruckt werden. Auch Dokumente, die von anderen Benutzern in ihre jeweiligen Konten hochgeladen und freigegeben wurden, können auf das Gerät heruntergeladen und gedruckt werden, sofern Sie zum Anzeigen dieser Dokumente berechtigt sind.

Bei einigen Diensten können Gastbenutzer öffentliche Dokumente anzeigen. Wenn Sie auf einen Dienst oder ein Konto als Gastbenutzer zugreifen, können Sie Dokumente anzeigen, die der Besitzer öffentlich zugänglich gemacht hat, also Dokumente ohne Einschränkungen der Anzeigeberechtigung.

Um Dokumente anderer Benutzer herunterladen zu können, müssen Sie über Zugriffsrechte verfügen, um die entsprechenden Alben oder Dokumente anzuzeigen.

Weitere Informationen zu Diensten und unterstützten Funktionen finden Sie unter *Zugängliche Dienste* ➤ Seite 1.

# Für Picasa Web Albums™, Flickr<sup>®</sup>, Facebook, Google Drive™, Evernote<sup>®</sup>, Dropbox, OneDrive und Box

#### Für MFC-J6920DW/J6925DW

- 1 Streichen Sie nach links oder rechts, oder drücken Sie < oder ▶, bis der Bildschirm Mehr angezeigt wird.
- 2 Drücken Sie Web.

Wenn auf dem Display des Gerätes Informationen zur Internetverbindung angezeigt werden, lesen Sie die Informationen und drücken Sie OK.

3 Es erscheint die Frage, ob diese Informationen in Zukunft wieder angezeigt werden sollen. Drücken Sie Ja oder Nein.

#### HINWEIS

Auf dem Display werden von Zeit zu Zeit Aktualisierungen oder Meldungen zu neuen Funktionen des Geräts angezeigt. Lesen Sie die Informationen und drücken Sie OK.

- 4 Streichen Sie nach links oder rechts, oder drücken Sie ◄ oder ►, bis der Dienst angezeigt wird, der das herunterzuladende und zu druckende Dokument hostet. Drücken Sie den Dienst-Namen.
- 5 Sie haben die folgenden Möglichkeiten:
  - Wenn Sie sich über Ihr Konto beim Dienst anmelden möchten, streichen Sie nach oben oder unten, oder drücken Sie ▲ oder ▼, bis der Name Ihres Kontos angezeigt wird, und drücken Sie darauf. Gehen Sie zu Schritt ⑥.

■ Um als Gastbenutzer auf den Dienst zuzugreifen, streichen Sie nach unten oder drücken Sie ▼, um Service als Gast nutzen anzuzeigen, und drücken Sie darauf. Wenn die Informationen zum Zugreifen als Gastbenutzer angezeigt werden, drücken Sie OK. Gehen Sie zu Schritt ⑦.

6 Wenn der Bildschirm zur Eingabe der PIN angezeigt wird, geben Sie die vierstellige PIN ein und drücken Sie OK.

7 Drücken Sie Downl. z. Drucken.

Sie haben die folgenden Möglichkeiten:

- Wenn Sie über Ihr Konto beim Dienst angemeldet sind, gehen Sie zu Schritt 8.
- Wenn Sie als Gastbenutzer auf den Dienst zugreifen, gehen Sie zu Schritt (9).
- 8 Sie haben die folgenden Möglichkeiten: (Für Picasa Web Albums™, Flickr<sup>®</sup> und Facebook)
  - Um Ihre eigenen Dokumente vom Dienst herunterzuladen, drücken Sie Ihr Album. Gehen Sie zu Schritt ①.
  - Um Dokumente anderer Benutzer vom Dienst herunterzuladen, drücken Sie Album eines anderen Benutzers. Gehen Sie zu Schritt ⑨.

(Für Google Drive<sup>™</sup>, Dropbox, Evernote<sup>®</sup>, OneDrive und Box)

- Gehen Sie zu Schritt <sup>(1)</sup>.
- 9 Geben Sie über das Display den Kontonamen des Benutzers ein, dessen Dokumente Sie herunterladen möchten. Drücken Sie OK.

#### **HINWEIS**

Je nach Dienst müssen Sie möglicherweise den Kontonamen aus einer Liste auswählen.

Streichen Sie nach oben oder unten, oder drücken Sie ▲ oder ▼, bis das gewünschte Album<sup>1</sup> angezeigt wird, und drücken Sie darauf.

Bei einigen Diensten ist es nicht erforderlich, Dokumente in Alben zu speichern. Zur Auswahl von nicht in Alben gespeicherten Dokumenten wählen Sie Unsortierte Fotos zeigen. Die Dokumente anderer Benutzer können nicht heruntergeladen werden, wenn sie nicht in einem Album gespeichert sind.

<sup>1</sup> Ein Album ist eine Sammlung von Bildern. Der tatsächlich verwendete Begriff kann jedoch je nach verwendetem Dienst unterschiedlich sein.

Wenn Sie Evernote^ ${\ensuremath{\mathbb{R}}}$  nutzen, müssen Sie das Notizbuch und dann die Notiz auswählen.

- Drücken Sie auf die Miniaturansicht des zu druckenden Dokuments. Bestätigen Sie das Dokument auf dem Display und drücken Sie OK. Wählen Sie weitere Dokumente zum Drucken aus (bis zu 10 Dokumente).
- 12 Wenn Sie alle gewünschten Dokumente ausgewählt haben, drücken Sie OK.
- 13 Der Bildschirm für die Druckeinstellungen wird angezeigt. Sie haben die folgenden Möglichkeiten:

- Zum Ändern der Druckeinstellungen beachten Sie *Druckeinstellungen ändern* >> Seite 29. Nach dem Ändern der Druckeinstellungen gehen Sie zu Schritt
- Wenn Sie keine Druckeinstellungen ändern möchten, drücken Sie OK.
- 14 Drücken Sie OK, um zu drucken. Das Gerät beginnt mit dem Herunterladen und Drucken der Dokumente.

15 Drücken Sie 1.

#### HINWEIS

Beim Herunterladen und Drucken von JPEG-Dateien kann Tray2 nicht verwendet werden.

#### Für MFC-J6520DW/J6720DW

- Drücken Sie ◀ oder ►, bis Web angezeigt wird.
   Drücken Sie Web.
- Wenn auf dem Display des Gerätes Informationen zur Internetverbindung angezeigt werden, lesen Sie die Informationen und drücken Sie OK.
- 3 Es erscheint die Frage, ob diese Informationen in Zukunft wieder angezeigt werden sollen. Drücken Sie Ja oder Nein.

#### HINWEIS

Auf dem Display werden von Zeit zu Zeit Aktualisierungen oder Meldungen zu neuen Funktionen des Geräts angezeigt. Lesen Sie die Informationen und drücken Sie OK.

4 Drücken Sie ▲ oder ▼, bis der Dienst angezeigt wird, der das herunterzuladende und zu druckende Dokument hostet.

Drücken Sie den Dienst-Namen.

- 5 Sie haben die folgenden Möglichkeiten:
  - Um sich über Ihr Konto beim Dienst anzumelden, drücken Sie ▲ oder ▼, bis der Name Ihres Kontos angezeigt wird, und drücken Sie darauf. Gehen Sie zu Schritt ⑥.
  - Um als Gastbenutzer auf den Dienst zuzugreifen, drücken Sie & oder V, um als Gast nutzen anzuzeigen, und drücken Sie darauf. Wenn die Informationen zum Zugreifen als Gastbenutzer angezeigt werden, drücken Sie OK. Gehen Sie zu Schritt ①.
- Wenn der Bildschirm zur Eingabe der PIN angezeigt wird, geben Sie die vierstellige PIN ein und drücken Sie OK.

**7** Drücken Sie Download: Drucken.

Sie haben die folgenden Möglichkeiten:

- Wenn Sie über Ihr Konto beim Dienst angemeldet sind, gehen Sie zu Schritt 8.
- Wenn Sie als Gastbenutzer auf den Dienst zugreifen, gehen Sie zu Schritt ().

8 Sie haben die folgenden Möglichkeiten:

(Für Picasa Web Albums™, Flickr<sup>®</sup> und Facebook)

- Um Ihre eigenen Dokumente vom Dienst herunterzuladen, drücken Sie Ihr Album. Gehen Sie zu Schritt <sup>(1)</sup>.
- Um Dokumente anderer Benutzer vom Dienst herunterzuladen, drücken Sie Album and.Benutzer. Gehen Sie zu Schritt (9).

(Für Google Drive<sup>™</sup>, Dropbox, Evernote<sup>®</sup>, OneDrive und Box)

- Gehen Sie zu Schritt ①.
- 9 Geben Sie über das Display den Kontonamen des Benutzers ein, dessen Dokumente Sie herunterladen möchten.

Drücken Sie OK.

#### HINWEIS -

Je nach Dienst müssen Sie möglicherweise den Kontonamen aus einer Liste auswählen.

Drücken Sie ▲ oder ▼, bis das gewünschte Album <sup>1</sup> angezeigt wird, und drücken Sie darauf. Bei einigen Diensten ist es nicht erforderlich, Dokumente in Alben zu speichern. Zur Auswahl von nicht in Alben gespeicherten Dokumenten wählen Sie Unsort.Fotos zeig. Die Dokumente anderer Benutzer können nicht heruntergeladen werden, wenn sie nicht in einem Album gespeichert sind.

<sup>1</sup> Ein Album ist eine Sammlung von Dokumenten. Der tatsächlich verwendete Begriff kann jedoch je nach verwendetem Dienst unterschiedlich sein.

- Drücken Sie auf die Miniaturansicht des zu druckenden Dokuments. Bestätigen Sie das Dokument auf dem Display und drücken Sie OK. Wählen Sie weitere Dokumente zum Drucken aus (bis zu 10 Dokumente).
- **12** Wenn Sie alle gewünschten Dokumente ausgewählt haben, drücken Sie OK.
- 13 Der Bildschirm für die Druckeinstellungen wird angezeigt. Sie haben die folgenden Möglichkeiten:
  - Zum Ändern der Druckeinstellungen beachten Sie Druckeinstellungen ändern >> Seite 29. Nach dem Ändern der Druckeinstellungen gehen Sie zu Schritt ().
  - Wenn Sie keine Druckeinstellungen ändern möchten, drücken Sie OK.
- 14 Drücken Sie OK, um zu drucken. Das Gerät beginnt mit dem Herunterladen und Drucken der Dokumente.

15 Drücken Sie 🏹.

#### HINWEIS

(Für MFC-J6720DW)

Beim Herunterladen und Drucken von JPEG-Dateien kann Tray2 nicht verwendet werden.

## Für Brother CreativeCenter (in einigen Ländern nicht verfügbar)

#### Für MFC-J6920DW/J6925DW

- Streichen Sie nach links oder rechts, oder drücken Sie ∢oder ▶, bis der Bildschirm Mehr angezeigt wird.
- 2 Drücken Sie Web.

Wenn auf dem Display des Gerätes Informationen zur Internetverbindung angezeigt werden, lesen Sie die Informationen und drücken Sie OK.

3 Es erscheint die Frage, ob diese Informationen in Zukunft wieder angezeigt werden sollen. Drücken Sie Ja oder Nein.

#### HINWEIS

Auf dem Display werden von Zeit zu Zeit Aktualisierungen oder Meldungen zu neuen Funktionen des Geräts angezeigt. Lesen Sie die Informationen und drücken Sie OK.

- 5 Drücken Sie "Creative Center"-Vorlagen drucken.
- 6 Streichen Sie nach oben oder unten, oder drücken Sie ▲ oder ▼, bis die gewünschte Kategorie angezeigt wird, und drücken Sie darauf.
- Wählen Sie die gewünschte Datei. Geben Sie die Anzahl der zu druckenden Kopien ein und drücken Sie OK. Wiederholen Sie diesen Schritt, bis Sie alle Dateien ausgewählt haben, die Sie drucken möchten.
- 8 Wenn Sie alle gewünschten Dateien ausgewählt haben, drücken Sie OK.
- Wenn auf dem Display des Gerätes Informationen zu den Druckeinstellungen angezeigt werden, lesen Sie die Informationen und drücken Sie OK.
- Es erscheint die Frage, ob diese Informationen in Zukunft wieder angezeigt werden sollen. Drücken Sie Ja oder Nein.
- 1 Der Bildschirm für die Druckeinstellungen wird angezeigt. Sie haben die folgenden Möglichkeiten:
  - Zum Ändern der Druckeinstellungen beachten Sie *Druckeinstellungen ändern* >> Seite 29. Nach dem Ändern der Druckeinstellungen gehen Sie zu Schritt 
    ().
  - Wenn Sie keine Druckeinstellungen ändern möchten, drücken Sie OK.
- 12 Drücken Sie OK, um zu drucken. Das Gerät beginnt mit dem Herunterladen und Drucken der Dokumente.

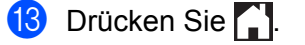

#### Für MFC-J6520DW/J6720DW

- Drücken Sie ◀ oder ►, bis Web angezeigt wird. Drücken Sie Web.
- 2 Wenn auf dem Display des Gerätes Informationen zur Internetverbindung angezeigt werden, lesen Sie die Informationen und drücken Sie OK.
- 3 Es erscheint die Frage, ob diese Informationen in Zukunft wieder angezeigt werden sollen. Drücken Sie Ja oder Nein.

#### HINWEIS

Auf dem Display werden von Zeit zu Zeit Aktualisierungen oder Meldungen zu neuen Funktionen des Geräts angezeigt. Lesen Sie die Informationen und drücken Sie OK.

4 Drücken Sie **▲ oder ▼**, bis Apps angezeigt wird. Drücken Sie Apps. 5 Drücken Sie "Creative Center"-Vorlagen drucken. 6 Drücken Sie ▲ oder ▼, bis die gewünschte Kategorie angezeigt wird, und drücken Sie darauf. 7 Wählen Sie die gewünschte Datei. Geben Sie die Anzahl der zu druckenden Kopien ein und drücken Sie OK. Wiederholen Sie diesen Schritt, bis Sie alle Dateien ausgewählt haben, die Sie drucken möchten. 8 Wenn Sie alle gewünschten Dateien ausgewählt haben, drücken Sie OK. 9 Wenn auf dem Display des Gerätes Informationen zu den Druckeinstellungen angezeigt werden, lesen Sie die Informationen und drücken Sie OK. (0) Es erscheint die Frage, ob diese Informationen in Zukunft wieder angezeigt werden sollen. Drücken Sie Ja oder Nein. 1) Der Bildschirm für die Druckeinstellungen wird angezeigt. Sie haben die folgenden Möglichkeiten: Zum Ändern der Druckeinstellungen beachten Sie Druckeinstellungen ändern >> Seite 29. Nach dem Ändern der Druckeinstellungen gehen Sie zu Schritt @. ■ Wenn Sie keine Druckeinstellungen ändern möchten, drücken Sie OK. 12 Drücken Sie OK, um zu drucken. Das Gerät beginnt mit dem Herunterladen und Drucken der Dokumente. 13 Drücken Sie 1.

## Druckeinstellungen ändern

Der Bildschirm für die Druckeinstellungen wird angezeigt, wenn Sie die zu druckenden Dokumente ausgewählt haben.

Streichen Sie nach oben oder unten, oder blättern Sie mit ▲ oder V durch die Liste der Einstellungen.

#### Für MFC-J6920DW/J6925DW

#### Druckqualität

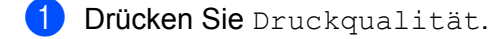

- 2 Drücken Sie Fein oder Normal.
- **3** Wenn Sie keine weiteren Einstellungen ändern möchten, drücken Sie OK.

#### Papierformat

- 1 Drücken Sie Papierformat.
- 2 Drücken Sie auf das Papierformat, das Sie verwenden: Letter, A3, Ledger, Legal <sup>1</sup>, A4, 10x15cm oder 13x18cm<sup>2</sup>.
  - <sup>1</sup> Nur PDF- oder Microsoft<sup>®</sup> Office-Dateien
  - <sup>2</sup> Nur JPEG-Dateien
- 3 Wenn Sie keine weiteren Einstellungen ändern möchten, drücken Sie OK.

#### Papiertyp

- 1 Drücken Sie Papiertyp.
- 2 Drücken Sie auf den Papiertyp, den Sie verwenden: Normalpapier, Inkjet-Papier, Brother BP71 oder Anderes Glanzp.
- 3 Wenn Sie keine weiteren Einstellungen ändern möchten, drücken Sie OK.

#### **HINWEIS**

Beim Herunterladen und Drucken von PDF- oder Microsoft<sup>®</sup> Office-Dateien können Sie nur Normalpapier auswählen.

#### Randloser Druck (nur für JPEG-Dateien)

Diese Funktion erweitert den bedruckbaren Bereich, sodass bis an die Kanten des Papiers gedruckt werden kann.

**1** Drücken Sie Randloser Druck.

Drücken Sie Aus oder Ein.

3 Wenn Sie keine weiteren Einstellungen ändern möchten, drücken Sie OK.

#### Für MFC-J6520DW/J6720DW

#### Druckgualität

- 1 Drücken Sie Druckqualität.
- 2 Drücken Sie Fein oder Normal.
- 3 Wenn Sie keine weiteren Einstellungen ändern möchten, drücken Sie OK.

#### Papierformat

- 1) Drücken Sie Papierformat.
- 2 Drücken Sie auf das Papierformat, das Sie verwenden: Letter, A3, Ledger, Legal <sup>1</sup>, A4, 10x15cm oder 13x18cm<sup>2</sup>.
  - <sup>1</sup> Nur PDF- oder Microsoft<sup>®</sup> Office-Dateien
  - <sup>2</sup> Nur JPEG-Dateien
- 3 Wenn Sie keine weiteren Einstellungen ändern möchten, drücken Sie OK.

#### Papiertyp

- 1 Drücken Sie Papiertyp.
- 2 Drücken Sie auf den Papiertyp, den Sie verwenden: Normalpapier, Inkjet-Papier, Brother BP71 oder Anderes Glanzp.
- 3 Wenn Sie keine weiteren Einstellungen ändern möchten, drücken Sie OK.

#### HINWEIS

Beim Herunterladen und Drucken von PDF- oder Microsoft® Office-Dateien können Sie nur Normalpapier auswählen.

#### Randloser Druck (nur für JPEG-Dateien)

Diese Funktion erweitert den bedruckbaren Bereich, sodass bis an die Kanten des Papiers gedruckt werden kann.

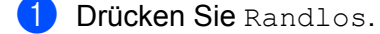

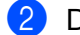

2 Drücken Sie Aus oder Ein.

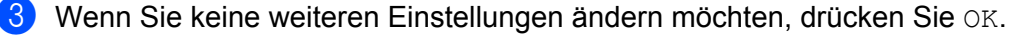

## Dokumente herunterladen und auf einem externen Speichergerät speichern

JPEG-, PDF- und Microsoft<sup>®</sup> Office-Dateien können von einem Dienst heruntergeladen und direkt auf einem mit dem Gerät verbundenen Speichermedium gespeichert werden. Auch Dokumente, die von anderen Benutzern in ihr jeweiliges Konto hochgeladen und freigegeben wurden, können auf das Gerät heruntergeladen und gedruckt werden, sofern Sie zum Anzeigen dieser Dokumente berechtigt sind.

Bei einigen Diensten können Gastbenutzer öffentliche Dokumente anzeigen. Wenn Sie auf einen Dienst oder ein Konto als Gastbenutzer zugreifen, können Sie Dokumente anzeigen, die der Besitzer öffentlich zugänglich gemacht hat, also Dokumente ohne Einschränkungen der Anzeigeberechtigung.

Vergewissern Sie sich, dass auf der Speicherkarte oder dem USB-Stick genügend Speicherplatz zur Verfügung steht.

Um Dokumente anderer Benutzer herunterladen zu können, müssen Sie über Zugriffsrechte verfügen, um die entsprechenden Alben oder Dokumente anzuzeigen.

Weitere Informationen zu Diensten und unterstützten Funktionen finden Sie unter *Zugängliche Dienste* → Seite 1.

#### Für MFC-J6920DW/J6925DW

- 1 Öffnen Sie die Abdeckung des Speichermedien-Steckplatzes.
- 2 Setzen Sie eine Speicherkarte oder einen USB-Stick in das Gerät ein. Das Display wechselt automatisch.
- **3** Drücken Sie Web.

Wenn auf dem Display des Gerätes Informationen zur Internetverbindung angezeigt werden, lesen Sie die Informationen und drücken Sie OK.

Es erscheint die Frage, ob diese Informationen in Zukunft wieder angezeigt werden sollen. Drücken Sie Ja oder Nein.

#### HINWEIS

Auf dem Display werden von Zeit zu Zeit Aktualisierungen oder Meldungen zu neuen Funktionen des Geräts angezeigt. Lesen Sie die Informationen und drücken Sie OK.

- 5 Streichen Sie nach links oder rechts, oder drücken Sie ◄ oder ►, bis der Dienst angezeigt wird, der das herunterzuladende und zu druckende Dokument hostet. Drücken Sie den Dienst-Namen.
- 6 Sie haben die folgenden Möglichkeiten:
  - Wenn Sie sich über Ihr Konto beim Dienst anmelden möchten, streichen Sie nach oben oder unten, oder drücken Sie ▲ oder ▼, bis der Name Ihres Kontos angezeigt wird und drücken Sie darauf. Gehen Sie zu Schritt ⑦.

■ Um als Gastbenutzer auf den Dienst zuzugreifen, streichen Sie nach unten oder drücken Sie ▼, um Service als Gast nutzen anzuzeigen, und drücken Sie darauf. Wenn die Informationen zum Zugreifen als Gastbenutzer angezeigt werden, drücken Sie OK. Gehen Sie zu Schritt ⑧.

7 Wenn der Bildschirm zur Eingabe der PIN angezeigt wird, geben Sie die vierstellige PIN ein und drücken Sie OK.

8 Drücken Sie Downl. Speicherm.

Sie haben die folgenden Möglichkeiten:

- Wenn Sie über Ihr Konto beim Dienst angemeldet sind, gehen Sie zu Schritt ().
- Wenn Sie als Gastbenutzer auf den Dienst zugreifen, gehen Sie zu Schritt ().
- 9 Sie haben die folgenden Möglichkeiten: (Für Picasa Web Albums™, Flickr<sup>®</sup> und Facebook)
  - Um Ihre eigenen Dokumente vom Dienst herunterzuladen, drücken Sie Ihr Album. Gehen Sie zu Schritt <sup>®</sup>.

(Für Google Drive<sup>™</sup>, Dropbox, Evernote<sup>®</sup>, OneDrive und Box)

- Gehen Sie zu Schritt <sup>®</sup>.
- Geben Sie über das Display den Kontonamen des Benutzers ein, dessen Dokumente Sie herunterladen möchten. Drücken Sie OK.

#### HINWEIS

Je nach Dienst müssen Sie möglicherweise den Kontonamen aus einer Liste auswählen.

Streichen Sie nach oben oder unten, oder drücken Sie ▲ oder V, bis das gewünschte Album<sup>1</sup> angezeigt wird, und drücken Sie darauf.

Bei einigen Diensten ist es nicht erforderlich, Dokumente in Alben zu speichern. Zur Auswahl von nicht in Alben gespeicherten Dokumenten wählen Sie Unsortierte Fotos zeigen. Die Dokumente anderer Benutzer können nicht heruntergeladen werden, wenn sie nicht in einem Album gespeichert sind.

<sup>1</sup> Ein Album ist eine Sammlung von Bildern. Der tatsächlich verwendete Begriff kann jedoch je nach verwendetem Dienst unterschiedlich sein.

Wenn Sie Evernote^ ${\ensuremath{\mathbb{R}}}$  nutzen, müssen Sie das Notizbuch und dann die Notiz auswählen.

- Drücken Sie auf die Miniaturansicht des zu druckenden Dokuments. Bestätigen Sie das Dokument auf dem Display und drücken Sie OK. Wählen Sie weitere Dokumente zum Drucken aus (bis zu 10 Dokumente).
- Wenn Sie alle gewünschten Dokumente ausgewählt haben, drücken Sie OK.
- 14 Drücken Sie zum Herunterladen OK. Das Gerät beginnt mit dem Herunterladen und Drucken der Dokumente.

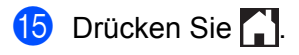

#### HINWEIS

- Heruntergeladene Dateien erhalten einen neuen Namen auf Grundlage des aktuellen Datums. Zum Beispiel wird das erste Bild, das am 1. Juli gespeichert wird, 07010001.jpg genannt. Beachten Sie, dass das Datumsformat im Dateinamen auch von der Einstellung der Region abhängig ist.
- Die Bilder werden im Ordner "BROTHER" gespeichert, der sich auf der Stammebene des Speichermediums befindet.

#### Für MFC-J6520DW/J6720DW

- 1) Öffnen Sie die Abdeckung des Speichermedien-Steckplatzes.
- 2 Setzen Sie eine Speicherkarte oder einen USB-Stick in das Gerät ein. Das Display wechselt automatisch.

#### 3 Drücken Sie ].

- 4 Drücken Sie oder ▶, bis web angezeigt wird. Drücken Sie web.
- 5 Wenn auf dem Display des Gerätes Informationen zur Internetverbindung angezeigt werden, lesen Sie die Informationen und drücken Sie OK.
- 6 Es erscheint die Frage, ob diese Informationen in Zukunft wieder angezeigt werden sollen. Drücken Sie Ja oder Nein.

#### HINWEIS

Auf dem Display werden von Zeit zu Zeit Aktualisierungen oder Meldungen zu neuen Funktionen des Geräts angezeigt. Lesen Sie die Informationen und drücken Sie OK.

⑦ Drücken Sie ▲ oder ▼, bis der Dienst angezeigt wird, der das herunterzuladende und zu druckende Dokument hostet.

Drücken Sie den Dienst-Namen.

- 8 Sie haben die folgenden Möglichkeiten:
  - Um sich über Ihr Konto beim Dienst anzumelden, drücken Sie ▲ oder ▼, bis der Name Ihres Kontos angezeigt wird, und drücken Sie darauf. Gehen Sie zu Schritt ④.
  - Um als Gastbenutzer auf den Dienst zuzugreifen, drücken Sie ▲ oder ▼, um als Gast nutzen anzuzeigen, und drücken Sie darauf. Wenn die Informationen zum Zugreifen als Gastbenutzer angezeigt werden, drücken Sie OK. Gehen Sie zu Schritt <sup>(1)</sup>.
- 9 Wenn der Bildschirm zur Eingabe der PIN angezeigt wird, geben Sie die vierstellige PIN ein und drücken Sie OK.
- 10 Drücken Sie Download: Medium. Sie haben die folgenden Möglichkeiten:

- Wenn Sie über Ihr Konto beim Dienst angemeldet sind, gehen Sie zu Schritt ().
- Wenn Sie als Gastbenutzer auf den Dienst zugreifen, gehen Sie zu Schritt (2).
- 1 Sie haben die folgenden Möglichkeiten:

(Für Picasa Web Albums™, Flickr<sup>®</sup> und Facebook)

- Um Ihre eigenen Dokumente vom Dienst herunterzuladen, drücken Sie Ihr Album. Gehen Sie zu Schritt ().
- Um Dokumente anderer Benutzer vom Dienst herunterzuladen, drücken Sie Album and.Benutzer. Gehen Sie zu Schritt <sup>(2)</sup>.

(Für Google Drive<sup>™</sup>, Dropbox, Evernote<sup>®</sup>, OneDrive und Box)

Gehen Sie zu Schritt (3).

Geben Sie über das Display den Kontonamen des Benutzers ein, dessen Dokumente Sie herunterladen möchten.

Drücken Sie OK.

#### **HINWEIS**

Je nach Dienst müssen Sie möglicherweise den Kontonamen aus einer Liste auswählen.

Drücken Sie ▲ oder ▼, bis das gewünschte Album <sup>1</sup> angezeigt wird, und drücken Sie darauf. Bei einigen Diensten ist es nicht erforderlich, Dokumente in Alben zu speichern. Zur Auswahl von nicht in Alben gespeicherten Dokumenten wählen Sie Unsort.Fotos zeig. Die Dokumente anderer Benutzer können nicht heruntergeladen werden, wenn sie nicht in einem Album gespeichert sind.

Wenn Sie Evernote<sup>®</sup> nutzen, müssen Sie das Notizbuch und dann die Notiz auswählen.

14 Drücken Sie auf die Miniaturansicht des zu druckenden Dokuments. Bestätigen Sie das Dokument auf dem Display und drücken Sie OK. Wählen Sie weitere Dokumente zum Drucken aus (bis zu 10 Dokumente).

- **15** Wenn Sie alle gewünschten Dokumente ausgewählt haben, drücken Sie OK.
- 16 Drücken Sie zum Herunterladen OK. Das Gerät beginnt mit dem Herunterladen und Drucken der Dokumente.

## 1 Drücken Sie 🊺.

#### HINWEIS

- Heruntergeladene Dateien erhalten einen neuen Namen auf Grundlage des aktuellen Datums. Zum Beispiel wird das erste Dokument, das am 1. Juli gespeichert wird, 07010001.jpg genannt. Beachten Sie, dass das Datumsformat im Dateinamen auch von der Einstellung der Region abhängig ist.
- Die Dokumente werden im Ordner "BROTHER" gespeichert, der automatisch auf der Stammebene des verwendeten externen Speichermediums angelegt wird.

Ein Album ist eine Sammlung von Dokumenten. Der tatsächlich verwendete Begriff kann jedoch je nach verwendetem Dienst unterschiedlich sein.

# Umranden, Scannen und Kopieren oder Ausschneiden

# Scannen, Kopieren und Ausschneiden von Teilen von Dokumenten

Wenn Sie bestimmte Bereiche eines Dokumentes mit einem roten Stift umranden und das Dokument scannen, werden die umrandeten Bereiche als Bilder erfasst und können auf verschiedene Weise verarbeitet werden.

#### Umranden und scannen

Wenn Sie bestimmte Bereiche eines Dokumentes mit einem roten Stift umranden und das Dokument scannen, werden die umrandeten Bereiche extrahiert und als separate JPEG-Dateien auf einem Speichermedium oder in einem Cloud-Dienst gespeichert.

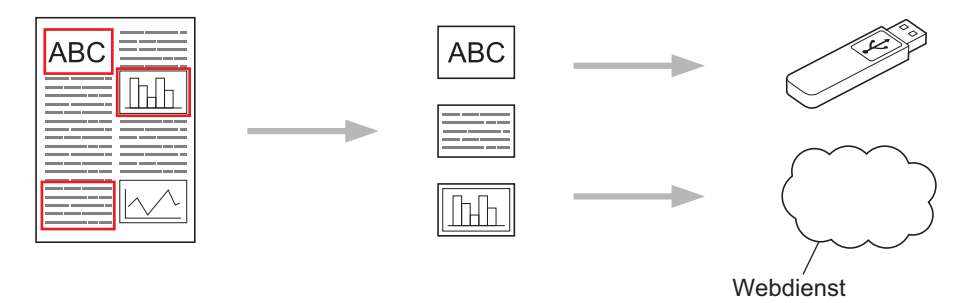

#### Umrandeten Bereich kopieren

Wenn Sie bestimmte Bereiche eines Dokumentes mit einem roten Stift umranden und das Dokument scannen, werden die umrandeten Bereiche extrahiert, neu angeordnet und zusammen gedruckt.

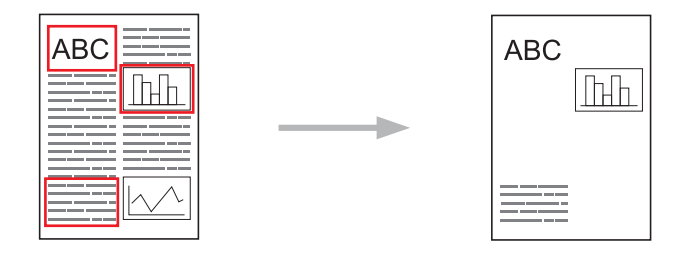

Umranden, Scannen und Kopieren oder Ausschneiden

#### Umrandeten Bereich ausschneiden

Wenn Sie bestimmte Bereiche eines Dokumentes mit einem roten Stift umranden und das Dokument scannen, werden die umrandeten Bereiche gelöscht und die übrigen Informationen werden gedruckt.

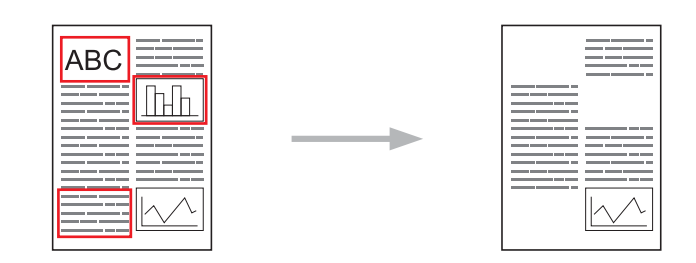

#### Umrandung

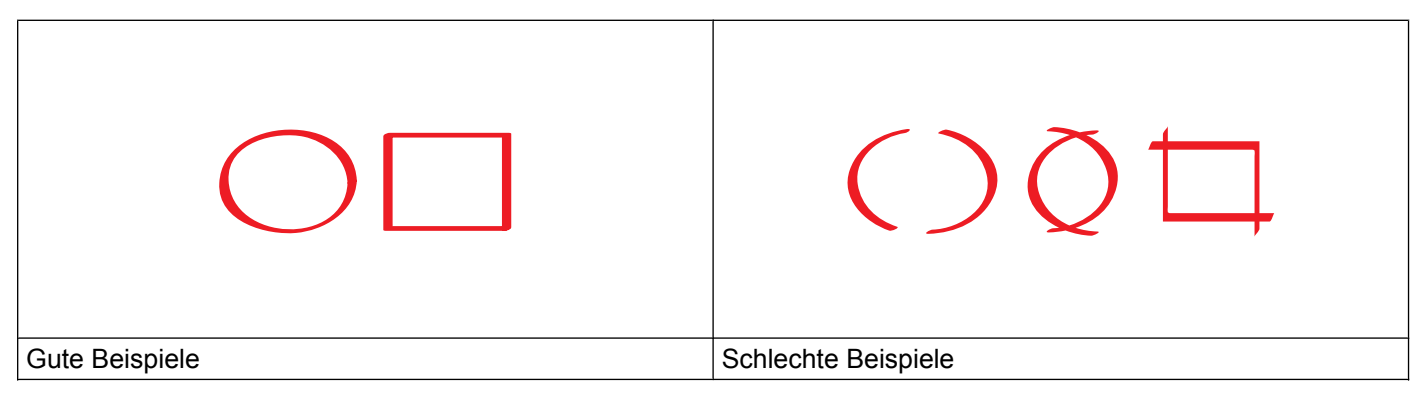

- Verwenden Sie einen roten Stift oder einen Marker mit einer Strichstärke von 1,0–10,0 mm (0,04–0,39 Zoll), d.h. eine extrafeine bis extradicke Markerspitze.
- Mit einer dicken roten Linie umrandete Bereiche sind leichter zu erkennen. Verwenden Sie jedoch keinen Stift oder Marker mit breiterer Strichstärke als oben angegeben.
- Die rote Umrandung darf nicht unterbrochen sein, und die Linie darf sich maximal einmal kreuzen.
- Der umrandete Bereich muss mindestens 1 cm (0,4 Zoll) hoch und breit sein.
- Wenn das Papier eine dunkle Hintergrundfarbe hat, ist der umrandete Bereich möglicherweise schwer zu erkennen.

## Bereiche in einem Dokument umranden und das Dokument scannen

Die mit einem roten Stift umrandeten Bereiche werden aus den gescannten Bildern gelöscht.

Beim Speichern auf einem Speichermedium müssen Sie das Speichermedium vor dem Scannen einsetzen.

#### Für MFC-J6920DW/J6925DW

- 1 Umranden Sie die Bereiche des Dokumentes, das gescannt werden soll, mit einem roten Stift.
- 2 Legen Sie Ihr Dokument ein.
- 3 Streichen Sie nach links oder rechts, oder drücken Sie < oder ▶, bis der Bildschirm Mehr angezeigt wird.

4 Drücken Sie Web.

Wenn auf dem Display des Gerätes Informationen zur Internetverbindung angezeigt werden, lesen Sie die Informationen und drücken Sie OK.

5 Es erscheint die Frage, ob diese Informationen in Zukunft wieder angezeigt werden sollen. Drücken Sie Ja oder Nein.

#### HINWEIS

Auf dem Display werden von Zeit zu Zeit Aktualisierungen oder Meldungen zu neuen Funktionen des Geräts angezeigt. Lesen Sie die Informationen und drücken Sie OK.

- 6 Streichen Sie nach links oder rechts, oder drücken Sie ∢ oder ▶, bis Apps angezeigt wird. Drücken Sie Apps.
- 7 Drücken Sie Ausw. & Scannen.
- 8 Wenn Informationen zu Ausw. &Scannen angezeigt werden, lesen Sie die Informationen und drücken Sie OK.
- 9 Es erscheint die Frage, ob diese Informationen in Zukunft wieder angezeigt werden sollen. Drücken Sie Ja oder Nein.
- 10 Sie haben die folgenden Möglichkeiten:
  - Um Bilder in einer Cloud zu speichern, drücken Sie In Cloud speichern und gehen Sie zu Schritt ①.
  - Um Bilder auf einem Speichermedium zu speichern, drücken Sie Auf Speich.k. sp. und gehen Sie zu Schritt ().
- Streichen Sie nach links oder rechts, oder drücken Sie ◄ oder ►, bis der gewünschte Dienst angezeigt wird.

Drücken Sie den Dienst-Namen.

- 12 Streichen Sie nach oben oder unten, oder drücken Sie ▲ oder ▼, bis der Name Ihres Kontos angezeigt wird, und drücken Sie dann darauf.
- Wenn der Bildschirm zur Eingabe der PIN angezeigt wird, geben Sie die vierstellige PIN ein und drücken Sie OK.
- (14) Wenn Sie auf dem Display aufgefordert werden, das Scanformat anzugeben, wählen Sie das Scanformat des zu scannenden Dokuments.
- **15** Drücken Sie OK.

Wenn Sie den automatischen Vorlageneinzug (ADF) benutzen, startet das Gerät den Scanvorgang. Wenn Sie das Vorlagenglas verwenden, gehen Sie zu Schritt 

B.

**16** Wenn Nächste Seite? angezeigt wird, haben Sie die folgenden Möglichkeiten:

- Wenn Sie keine weiteren Seiten scannen möchten, drücken Sie Nein. Gehen Sie zu Schritt (B).
- Wenn Sie mehrere Seiten scannen möchten, drücken Sie Ja und gehen Sie zu Schritt ⑦.

17 Legen Sie die nächste Seite auf das Vorlagenglas. Drücken Sie OK.

Das Gerät beginnt mit dem Scannen der Seite. Wiederholen Sie die Schritte () und () für jede weitere Seite.

18 Das Bild wird hochgeladen. Drücken Sie nach Abschluss OK.

📵 Drücken Sie 🊺.

#### Für MFC-J6520DW/J6720DW

- 1 Umranden Sie die Bereiche des Dokumentes, das gescannt werden soll, mit einem roten Stift.
- 2 Legen Sie Ihr Dokument ein.
- 3 Drücken Sie ◀ oder ▶, bis ₩eb angezeigt wird. Drücken Sie ₩eb.
- Wenn auf dem Display des Gerätes Informationen zur Internetverbindung angezeigt werden, lesen Sie die Informationen und drücken Sie OK.
- 5 Es erscheint die Frage, ob diese Informationen in Zukunft wieder angezeigt werden sollen. Drücken Sie Ja oder Nein.

#### HINWEIS -

Auf dem Display werden von Zeit zu Zeit Aktualisierungen oder Meldungen zu neuen Funktionen des Geräts angezeigt. Lesen Sie die Informationen und drücken Sie OK.

- 6 Drücken Sie ▲ oder ▼, bis Apps angezeigt wird. Drücken Sie Apps.
- 7 Drücken Sie Ausw. & Scannen.
- 8 Wenn Informationen zu Ausw. &Scannen angezeigt werden, lesen Sie die Informationen und drücken Sie OK.
- 9 Es erscheint die Frage, ob diese Informationen in Zukunft wieder angezeigt werden sollen. Drücken Sie Ja oder Nein.
- 10 Sie haben die folgenden Möglichkeiten:
  - Um Bilder in einer Cloud zu speichern, drücken Sie In Cloud speichern und gehen Sie zu Schritt ①.
  - Um Bilder auf einem Speichermedium zu speichern, drücken Sie Auf Speich.k. sp. und gehen Sie zu Schritt ().
- Drücken Sie ▲ oder ▼, bis der gewünschte Dienst angezeigt wird. Drücken Sie den Dienst-Namen.
- 12 Drücken Sie ▲ oder ▼, bis der Name Ihres Kontos angezeigt wird, und drücken Sie darauf.

- Wenn der Bildschirm zur Eingabe der PIN angezeigt wird, geben Sie die vierstellige PIN ein und drücken Sie OK.
- 14 Wenn Sie auf dem Display aufgefordert werden, das Scanformat anzugeben, wählen Sie das Scanformat des zu scannenden Dokuments.
- **15** Drücken Sie OK.

Wenn Sie den automatischen Vorlageneinzug (ADF) benutzen, startet das Gerät den Scanvorgang. Wenn Sie das Vorlagenglas verwenden, gehen Sie zu Schritt **6**.

- **16** Wenn Nächste Seite? angezeigt wird, haben Sie die folgenden Möglichkeiten:
  - Wenn Sie keine weiteren Seiten scannen möchten, drücken Sie Nein. Gehen Sie zu Schritt ().
  - Wenn Sie mehrere Seiten scannen möchten, drücken Sie Ja und gehen Sie zu Schritt ⑦.
- 17 Legen Sie die nächste Seite auf das Vorlagenglas.
  - Drücken Sie OK.

Das Gerät beginnt mit dem Scannen der Seite. Wiederholen Sie die Schritte () und () für jede weitere Seite.

- **18** Das Bild wird hochgeladen. Drücken Sie nach Abschluss OK.
- 19 Drücken Sie ].

## Einen umrandeten Bereich kopieren oder ausschneiden

#### Für MFC-J6920DW/J6925DW

- Umranden Sie die Bereiche des Dokuments, die kopiert oder ausgeschnitten werden sollen, mit einem roten Stift.
- 2 Legen Sie Ihr Dokument ein.
- 3 Streichen Sie nach links oder rechts, oder drücken Sie < oder ▶, bis der Bildschirm Mehr angezeigt wird.
- Orücken Sie Web. Wenn auf dem Display des Gerätes Informationen zur Internetverbindung angezeigt werden, lesen Sie die Informationen und drücken Sie OK.
- 5 Es erscheint die Frage, ob diese Informationen in Zukunft wieder angezeigt werden sollen. Drücken Sie Ja oder Nein.

#### HINWEIS

Auf dem Display werden von Zeit zu Zeit Aktualisierungen oder Meldungen zu neuen Funktionen des Geräts angezeigt. Lesen Sie die Informationen und drücken Sie OK.

- 6 Streichen Sie nach links oder rechts, oder drücken Sie ∢ oder ▶, bis Apps angezeigt wird. Drücken Sie Apps.
- **7** Drücken Sie Ausw. & Kopieren.
- 8 Drücken Sie Auswahl kopieren oder Auswahl ausschnei.
- 9 Wenn Informationen zu Auswahl kopieren oder Auswahl ausschnei. angezeigt werden, lesen Sie die Informationen und drücken Sie OK.
- Es erscheint die Frage, ob diese Informationen in Zukunft wieder angezeigt werden sollen. Drücken Sie Ja oder Nein.
- Der Bildschirm für die Kopiereinstellungen wird angezeigt. Nehmen Sie bei Bedarf Änderungen an Druckqualität oder Papierformat vor. Drücken Sie OK.

#### **12** Drücken Sie OK.

Wenn Sie den automatischen Vorlageneinzug (ADF) benutzen, startet das Gerät den Scanvorgang. Wenn Sie das Vorlagenglas verwenden, gehen Sie zu Schritt **(B**).

**13** Wenn Nächste Seite? angezeigt wird, haben Sie die folgenden Möglichkeiten:

- Wenn Sie keine weiteren Seiten scannen möchten, drücken Sie Nein. Gehen Sie zu Schritt (6).
- Wenn Sie mehrere Seiten scannen möchten, drücken Sie Ja und gehen Sie zu Schritt ().

14 Legen Sie die nächste Seite auf das Vorlagenglas. Drücken Sie OK.

Das Gerät beginnt mit dem Scannen der Seite. Wiederholen Sie die Schritte () und () für jede weitere Seite.

15 Das Gerät beginnt nun mit dem Drucken. Drücken Sie nach Abschluss OK.

🔞 Drücken Sie 🏠

#### Für MFC-J6520DW/J6720DW

- Umranden Sie die Bereiche des Dokuments, die kopiert oder ausgeschnitten werden sollen, mit einem roten Stift.
- 2 Legen Sie Ihr Dokument ein.
- Orücken Sie oder ►, bis Web angezeigt wird. Drücken Sie Web.
- Wenn auf dem Display des Gerätes Informationen zur Internetverbindung angezeigt werden, lesen Sie die Informationen und drücken Sie OK.
- 5 Es erscheint die Frage, ob diese Informationen in Zukunft wieder angezeigt werden sollen. Drücken Sie Ja oder Nein.

#### HINWEIS

Auf dem Display werden von Zeit zu Zeit Aktualisierungen oder Meldungen zu neuen Funktionen des Geräts angezeigt. Lesen Sie die Informationen und drücken Sie OK.

- 6 Drücken Sie ▲ oder ▼, bis Apps angezeigt wird. Drücken Sie Apps.
- **7** Drücken Sie Ausw. & Kopieren.
- 8 Drücken Sie Auswahl kopieren oder Auswahl ausschnei.
- 9 Wenn Informationen zu Auswahl kopieren oder Auswahl ausschnei. angezeigt werden, lesen Sie die Informationen und drücken Sie OK.
- Es erscheint die Frage, ob diese Informationen in Zukunft wieder angezeigt werden sollen. Drücken Sie Ja oder Nein.
- 11 Der Bildschirm für die Kopiereinstellungen wird angezeigt. Nehmen Sie bei Bedarf Änderungen an Druckqualität oder Papierformat vor. Drücken Sie OK.

#### 12 Drücken Sie OK.

Wenn Sie den automatischen Vorlageneinzug (ADF) benutzen, startet das Gerät den Scanvorgang. Wenn Sie das Vorlagenglas verwenden, gehen Sie zu Schritt **(B**).

(13) Wenn Nächste Seite? angezeigt wird, haben Sie die folgenden Möglichkeiten:

- Wenn Sie keine weiteren Seiten scannen möchten, drücken Sie Nein. Gehen Sie zu Schritt ().
- Wenn Sie mehrere Seiten scannen möchten, drücken Sie Ja und gehen Sie zu Schritt @.
- 14 Legen Sie die nächste Seite auf das Vorlagenglas.
  - Drücken Sie OK.

Das Gerät beginnt mit dem Scannen der Seite. Wiederholen Sie die Schritte **(B)** und **(D)** für jede weitere Seite.

- **15** Das Gerät beginnt nun mit dem Drucken. Drücken Sie nach Abschluss OK.
- 16 Drücken Sie 🌄.

5

# **Notizendruck und Notiz Scannen**

## **Drucken und Scannen von Notizen**

Mit dieser Funktion können Notizblätter und Ordner für diese Blätter gedruckt werden, und es können Notizblätter gescannt werden, wobei jedes Notizblatt als JPEG-Datei gespeichert wird.

Die gedruckten Notizenblätter können auf die Hälfte oder in Viertel gefaltet, verwendet und in den Ordnern gespeichert werden. Wenn Sie auf die vorgedruckten Linien oder Kästchen der Notizblätter geschrieben haben, können Sie diese scannen und auf einem Speichermedium oder in einem Cloud-Dienst speichern.

#### Notizendruck

Wählen Sie einen bestimmten Stil für das zu druckende Notizblatt oder den Notizenordner.

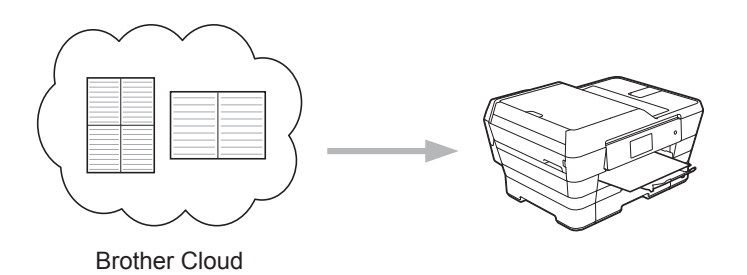

#### Notiz Scannen

Wenn Sie auf das Notizblatt geschrieben haben, scannen Sie es, sodass die Notizen als JPEG-Datei gespeichert werden. Wenn Sie den 2-, 4- oder 8-in-1-Stil verwenden, wird jedes Notizblatt als einzelne JPEG-Datei gespeichert.

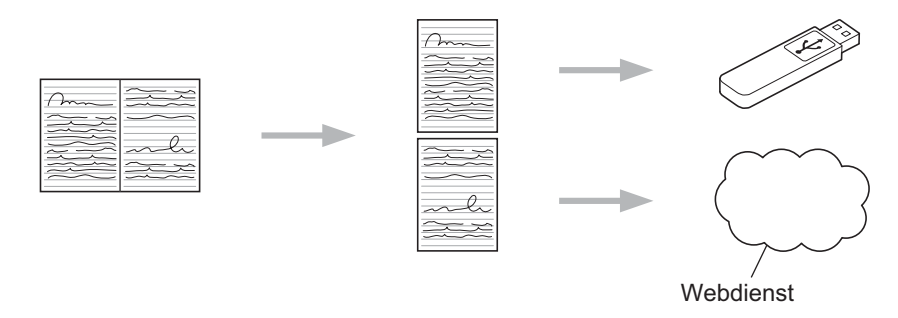

#### HINWEIS

Um die Funktion "Notiz Scannen" nutzen zu können, müssen Sie die Brother-Notizblattvorlagen verwenden.

Notizendruck und Notiz Scannen

#### Beispiele für Notizblattvorlagen:

1 in 1, Notizstil

| _ | <br>  |   | <br>  |
|---|-------|---|-------|
| = |       |   | _     |
| = | <br>  |   | <br>= |
| = |       |   |       |
| = |       |   | =     |
| - | <br>_ | _ | _     |
| = | _     | _ | _     |
| = | <br>_ | _ | _     |
| = |       |   | _     |
| = | <br>  |   | _     |
| = | <br>_ | _ | _     |
| _ |       |   | _     |
| _ | <br>  |   | _     |
| = |       |   | =     |
| _ |       |   | =     |
| _ |       |   |       |
|   | <br>  |   | <br>- |
|   |       |   |       |

| erteil | ungsd | iagramm | S |
|--------|-------|---------|---|
|        | -     | -       |   |
|        |       |         |   |
|        |       |         |   |
|        |       |         |   |

2 in 1,

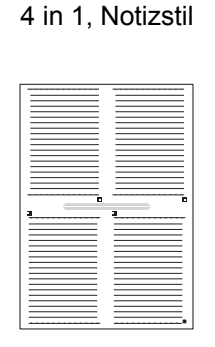

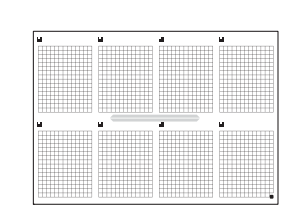

8 in 1, Rasterstil

#### Beispiele für Notizenordnervorlagen:

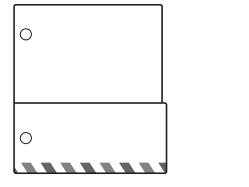

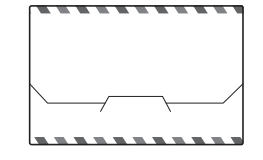

#### Notizenblätter und -ordner verwenden

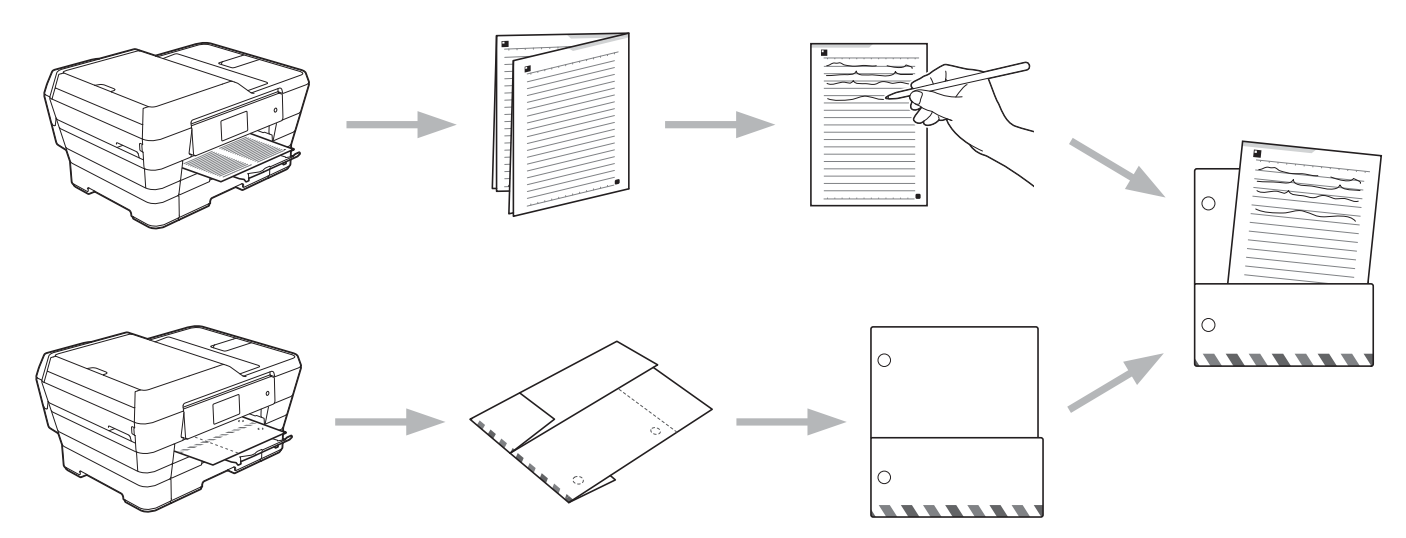

## Notizen- und Ordnervorlage drucken

#### Für MFC-J6920DW/J6925DW

1 Streichen Sie nach links oder rechts, oder drücken Sie < oder ▶, bis der Bildschirm Mehr angezeigt wird.

#### 2 Drücken Sie Web.

Wenn auf dem Display des Gerätes Informationen zur Internetverbindung angezeigt werden, lesen Sie die Informationen und drücken Sie OK.

3 Es erscheint die Frage, ob diese Informationen in Zukunft wieder angezeigt werden sollen. Drücken Sie Ja oder Nein.

#### HINWEIS

Auf dem Display werden von Zeit zu Zeit Aktualisierungen oder Meldungen zu neuen Funktionen des Geräts angezeigt. Lesen Sie die Informationen und drücken Sie OK.

- 4 Streichen Sie nach links oder rechts, oder drücken Sie ∢ oder ▶, bis Apps angezeigt wird. Drücken Sie Apps.
- 5 Streichen Sie nach links oder rechts, oder drücken Sie ∢ oder ▶, bis Notiz Scannen angezeigt wird. Drücken Sie Notiz Scannen.

- 6 Drücken Sie Notiz und Ordner Vorlage drucken.
- Wenn Informationen zu Notiz&Ordner dr. angezeigt werden, lesen Sie die Informationen und drücken Sie OK.
- 8 Es erscheint die Frage, ob diese Informationen in Zukunft wieder angezeigt werden sollen. Drücken Sie Ja oder Nein.
- 9 Drücken Sie Notizenformat oder Notizenordner. Wenn Sie Notizenformat wählen, gehen Sie zu Schritt (). Wenn Sie Notizenordner wählen, gehen Sie zu Schritt ().
- Wählen Sie Notiz, Raster, Punkteraster oder Leer. Drücken Sie auf das gewünschte Format: 1 auf 1,2 auf 1,4 auf 1 oder 8 auf 1. Geben Sie die Anzahl der zu druckenden Kopien ein und drücken Sie OK. Wiederholen Sie diesen Schritt, wenn Sie bei Bedarf andere Formate auswählen möchten. Gehen Sie zu Schritt <sup>(2)</sup>.
- Ein Notizenordner ist speziell auf den Typ der zu druckenden Notizen abgestimmt. Drücken Sie auf die gewünschte Kategorie: Für 2 auf 1 Mappen oder Für 4 auf 1 Mappen. Wählen Sie das gewünschte Format. Geben Sie die Anzahl der zu druckenden Kopien ein und drücken Sie OK. Wiederholen Sie diesen Schritt, wenn Sie bei Bedarf andere Formate auswählen möchten.

#### HINWEIS

Nach dem Drucken des Ordners falten Sie das Papier an den gepunkteten Linien und fixieren Sie die gefalteten Bereiche mit Klebeband oder einem anderen Klebemittel. Sie können die Lochung mit drei Löchern verwenden, um den Ordner in einem Hefter abheften zu können.

12 Drücken Sie OK.

- 13 Drücken Sie OK. Das Gerät startet den Druckvorgang.
- **14** Drücken Sie nach Abschluss OK.
- 15 Drücken Sie 🏹.

Notizendruck und Notiz Scannen

#### Für MFC-J6520DW/J6720DW

- 2 Wenn auf dem Display des Gerätes Informationen zur Internetverbindung angezeigt werden, lesen Sie die Informationen und drücken Sie OK.
- 3 Es erscheint die Frage, ob diese Informationen in Zukunft wieder angezeigt werden sollen. Drücken Sie Ja oder Nein.

#### HINWEIS

Auf dem Display werden von Zeit zu Zeit Aktualisierungen oder Meldungen zu neuen Funktionen des Geräts angezeigt. Lesen Sie die Informationen und drücken Sie OK.

- 4 Drücken Sie ▲ oder ▼, bis Apps angezeigt wird. Drücken Sie Apps.
- 5 Drücken Sie ▲ oder V, bis Notiz Scannen angezeigt wird. Drücken Sie Notiz Scannen.
- 6 Drücken Sie Notiz und Ordner Vorlage drucken.
- Wenn Informationen zu Notiz&Ordner dr. angezeigt werden, lesen Sie die Informationen und drücken Sie OK.
- 8 Es erscheint die Frage, ob diese Informationen in Zukunft wieder angezeigt werden sollen. Drücken Sie Ja oder Nein.
- 9 Drücken Sie Notizenformat oder Notizenordner. Wenn Sie Notizenformat wählen, gehen Sie zu Schritt (). Wenn Sie Notizenordner wählen, gehen Sie zu Schritt ().
- Wählen Sie Notiz, Raster, Punkteraster oder Leer. Drücken Sie auf das gewünschte Format: 1 auf 1,2 auf 1,4 auf 1 oder 8 auf 1. Geben Sie die Anzahl der zu druckenden Kopien ein und drücken Sie OK. Wiederholen Sie diesen Schritt, wenn Sie bei Bedarf andere Formate auswählen möchten. Gehen Sie zu Schritt 12.
- Ein Notizenordner ist speziell auf den Typ der zu druckenden Notizen abgestimmt. Drücken Sie auf die gewünschte Kategorie: Für 2 auf 1 Mappen oder Für 4 auf 1 Mappen. Wählen Sie das gewünschte Format. Geben Sie die Anzahl der zu druckenden Kopien ein und drücken Sie OK. Wiederholen Sie diesen Schritt, wenn Sie bei Bedarf andere Formate auswählen möchten.

#### HINWEIS

Nach dem Drucken des Ordners falten Sie das Papier an den gepunkteten Linien und fixieren Sie die gefalteten Bereiche mit Klebeband oder einem anderen Klebemittel. Sie können die Lochung mit drei Löchern verwenden, um den Ordner in einem Hefter abheften zu können.

Notizendruck und Notiz Scannen

- Drücken Sie OK.
- 13 Drücken Sie OK. Das Gerät startet den Druckvorgang.
- **14** Drücken Sie nach Abschluss OK.
- 15 Drücken Sie 🏹.

## Eine Notiz scannen

Jede Seite der Notizvorlagendatei wird als einzelne JPEG-Datei gespeichert.

Beim Speichern von gescannten Notizen auf einem externen Speichermedium müssen Sie das Speichermedium vor dem Scannen einsetzen.

#### Für MFC-J6920DW/J6925DW

Legen Sie Ihre Notizen ein.

- 2 Streichen Sie nach links oder rechts, oder drücken Sie ∢oder ▶, bis der Bildschirm Mehr angezeigt wird.
- **Orücken Sie** Web.

Wenn auf dem Display des Gerätes Informationen zur Internetverbindung angezeigt werden, lesen Sie die Informationen und drücken Sie OK.

Es erscheint die Frage, ob diese Informationen in Zukunft wieder angezeigt werden sollen. Drücken Sie Ja oder Nein.

#### HINWEIS

Auf dem Display werden von Zeit zu Zeit Aktualisierungen oder Meldungen zu neuen Funktionen des Geräts angezeigt. Lesen Sie die Informationen und drücken Sie OK.

- 5 Streichen Sie nach links oder rechts, oder drücken Sie ∢ oder ▶, bis Apps angezeigt wird. Drücken Sie Apps.
- 7 Drücken Sie Notizen scannen.
- 8 Wenn Informationen zu Notizen scannen angezeigt werden, lesen Sie die Informationen und drücken Sie OK.
- 9 Es erscheint die Frage, ob diese Informationen in Zukunft wieder angezeigt werden sollen. Drücken Sie Ja oder Nein.
- 10 Sie haben die folgenden Möglichkeiten:
  - Um Bilder in einer Cloud zu speichern, drücken Sie In Cloud speichern und gehen Sie zu Schritt ①.
  - Um Bilder auf einem Speichermedium zu speichern, drücken Sie Auf Speich.k. sp. und gehen Sie zu Schritt ().
- Streichen Sie nach links oder rechts, oder drücken Sie ◄ oder ►, bis der gewünschte Dienst angezeigt wird.
  Drücken Sie den Dienet Nemen

Drücken Sie den Dienst-Namen.

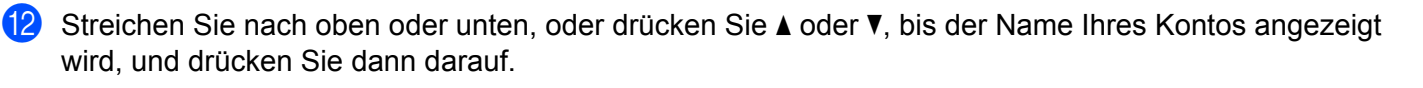

- Wenn der Bildschirm zur Eingabe der PIN angezeigt wird, geben Sie die vierstellige PIN ein und drücken Sie OK.
- **14** Drücken Sie OK.

Wenn Sie den automatischen Vorlageneinzug (ADF) benutzen, startet das Gerät den Scanvorgang. Wenn Sie das Vorlagenglas verwenden, gehen Sie zu Schritt 

B.

- **15** Wenn Nächste Seite? angezeigt wird, haben Sie die folgenden Möglichkeiten:
  - Wenn Sie keine weiteren Seiten scannen möchten, drücken Sie Nein. Gehen Sie zu Schritt ().
  - Wenn Sie mehrere Seiten scannen möchten, drücken Sie Ja und gehen Sie zu Schritt ⑥.
- **16** Legen Sie die nächste Seite auf das Vorlagenglas.
  - Drücken Sie OK.

Das Gerät beginnt mit dem Scannen der Seite. Wiederholen Sie die Schritte () und () für jede weitere Seite.

- 17 Das Bild wird hochgeladen. Drücken Sie nach Abschluss OK.
- 18 Drücken Sie 🌄.

#### Für MFC-J6520DW/J6720DW

- 1 Legen Sie Ihre Notizen ein.
- 2 Drücken Sie oder ▶, bis web angezeigt wird. Drücken Sie web.
- 3 Wenn auf dem Display des Gerätes Informationen zur Internetverbindung angezeigt werden, lesen Sie die Informationen und drücken Sie OK.
- Es erscheint die Frage, ob diese Informationen in Zukunft wieder angezeigt werden sollen. Drücken Sie Ja oder Nein.

#### HINWEIS

Auf dem Display werden von Zeit zu Zeit Aktualisierungen oder Meldungen zu neuen Funktionen des Geräts angezeigt. Lesen Sie die Informationen und drücken Sie OK.

- 5 Drücken Sie ▲ oder ▼, bis Apps angezeigt wird. Drücken Sie Apps.
- 6 Drücken Sie ▲ oder ▼, bis Notiz Scannen angezeigt wird. Drücken Sie Notiz Scannen.
  - **Drücken Sie** Notizen scannen.

- 8 Wenn Informationen zu Notizen scannen angezeigt werden, lesen Sie die Informationen und drücken Sie OK.
- 9 Es erscheint die Frage, ob diese Informationen in Zukunft wieder angezeigt werden sollen. Drücken Sie Ja oder Nein.
- 10 Sie haben die folgenden Möglichkeiten:
  - Um Bilder in einer Cloud zu speichern, drücken Sie In Cloud speichern und gehen Sie zu Schritt ①.
  - Um Bilder auf einem Speichermedium zu speichern, drücken Sie Auf Speich.k. sp. und gehen Sie zu Schritt ().
- Drücken Sie ▲ oder ▼, bis der gewünschte Dienst angezeigt wird. Drücken Sie den Dienst-Namen.

- 12 Drücken Sie ▲ oder ▼, bis der Name Ihres Kontos angezeigt wird, und drücken Sie darauf.
- Wenn der Bildschirm zur Eingabe der PIN angezeigt wird, geben Sie die vierstellige PIN ein und drücken Sie OK.
- **14** Drücken Sie OK.

Wenn Sie den automatischen Vorlageneinzug (ADF) benutzen, startet das Gerät den Scanvorgang. Wenn Sie das Vorlagenglas verwenden, gehen Sie zu Schritt **(b)**.

- **15** Wenn Nächste Seite? angezeigt wird, haben Sie die folgenden Möglichkeiten:
  - Wenn Sie keine weiteren Seiten scannen möchten, drücken Sie Nein. Gehen Sie zu Schritt ().
  - Wenn Sie mehrere Seiten scannen möchten, drücken Sie Ja und gehen Sie zu Schritt ⑥.
- Legen Sie die nächste Seite auf das Vorlagenglas.

Drücken Sie OK.

Das Gerät beginnt mit dem Scannen der Seite. Wiederholen Sie die Schritte () und () für jede weitere Seite.

- 17 Das Bild wird hochgeladen. Drücken Sie nach Abschluss OK.
- 18 Drücken Sie 🊺.

6

# **Favoriten-Einstellungen**

# Web Connect-Favoriten hinzufügen

Ihre benutzerdefinierten Einstellungen für das Hochladen oder Herunterladen zu und von den nachfolgenden Diensten können als Web Connect-Favorit auf dem Gerät gespeichert werden.

- Picasa Web Albums™
- Google Drive<sup>™</sup>
- Flickr<sup>®</sup>
- Facebook
- Evernote<sup>®</sup>
- Dropbox
- OneDrive
- Box

#### Für MFC-J6920DW/J6925DW

- Wenn der angezeigte Bildschirm entweder Home oder Mehr ist, streichen Sie nach links oder rechts, oder drücken Sie ◄ oder ►, um einen Favoriten-Bildschirm anzuzeigen.
- 2 Drücken Sie 🕂, wenn Platz für das Hinzufügen eines Favoriten vorhanden ist.
- 3 Drücken Sie Web.
- Wenn auf dem Display des Gerätes Informationen zur Internetverbindung angezeigt werden, lesen Sie die Informationen und drücken Sie OK.

#### HINWEIS

Auf dem Display werden von Zeit zu Zeit Aktualisierungen oder Meldungen zu neuen Funktionen des Geräts angezeigt. Lesen Sie die Informationen und drücken Sie OK.

- 5 Streichen Sie nach links oder rechts, oder drücken Sie ◀ oder ►, um die verfügbaren Dienste anzuzeigen, und drücken Sie dann auf den gewünschten Dienst.
- 6 Streichen Sie nach oben oder unten, oder drücken Sie ▲ oder ▼, bis der Name Ihres Kontos angezeigt wird, und drücken Sie dann darauf.
- Wenn der Bildschirm zur Eingabe der PIN angezeigt wird, geben Sie die vierstellige PIN ein und drücken Sie OK.
- 8 Wählen Sie die gewünschte Funktion.

#### HINWEIS

Die einstellbaren Funktionen sind abhängig vom ausgewählten Dienst.

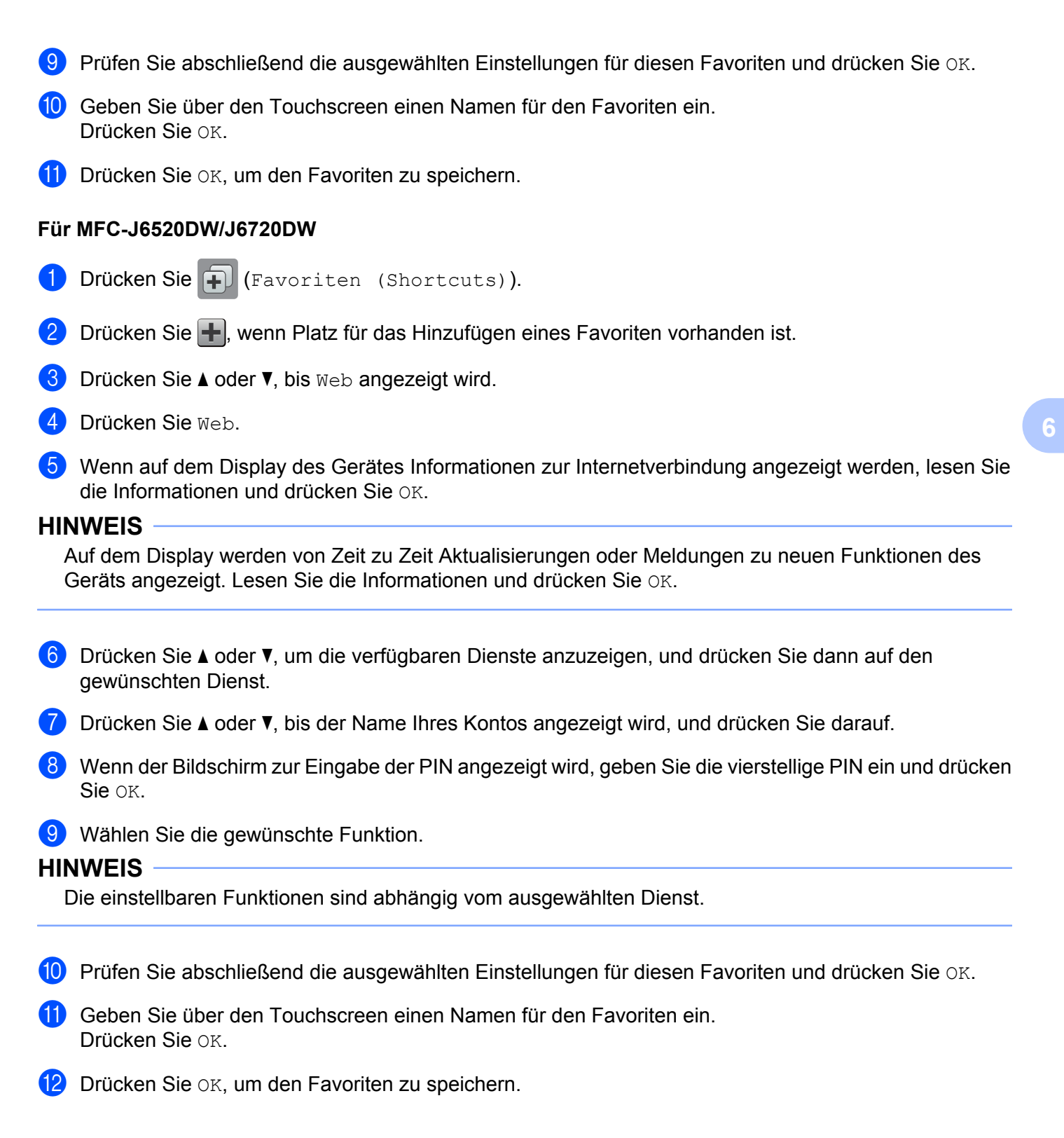

## Favoriten ändern

Einstellungen für Web Connect-Favoriten können nicht geändert werden. Stattdessen müssen Sie den Favoriten löschen (siehe *Favoriten löschen* ➤> Seite 54) und einen neuen Favoriten mit den gewünschten Einstellungen erstellen (siehe *Web Connect-Favoriten hinzufügen* ➤> Seite 51).

## Favoriten-Namen bearbeiten

#### Für MFC-J6920DW/J6925DW

- Streichen Sie nach links oder rechts, oder drücken Sie ◄ oder ►, bis der Favorit angezeigt wird, den Sie bearbeiten möchten.
- 2 Halten Sie den Favoriten gedrückt, bis das Dialogfeld angezeigt wird.

#### HINWEIS

```
Sie können auch , dann Alle Einstell., und dann Favoriten-Einstellungen (Shortcut-Einstellungen) drücken.
```

- 3) Drücken Sie Favoriten-Name bearbeiten (Shortcut-Namen bearbeiten).
- J Zum Löschen des aktuellen Namens halten Sie ☑ gedrückt und geben Sie dann einen neuen Namen über den Touchscreen ein. Drücken Sie oĸ.

#### Für MFC-J6520DW/J6720DW

- 1 Drücken Sie ∓ (Favoriten (Shortcuts)).
- 3 Sie haben die folgenden Möglichkeiten:
  - Halten Sie den Favoriten gedrückt, bis die Optionen angezeigt werden.
  - **Drücken Sie** Bearb/Lösch und dann den gewünschten Favoriten.
- 4 Drücken Sie Favoriten-Name bearbeiten.
- 5 Zum Löschen des aktuellen Namens halten Sie Sie gedrückt und geben Sie dann einen neuen Namen über den Touchscreen ein. Drücken Sie OK.

## Favoriten löschen

#### Für MFC-J6920DW/J6925DW

- 2 Halten Sie den Favoriten gedrückt, bis das Dialogfeld angezeigt wird.

#### HINWEIS

Sie können auch , dann Alle Einstell., und dann Favoriten-Einstellungen (Shortcut-Einstellungen) drücken.

3 Drücken Sie Löschen, um den Favoriten zu löschen, den Sie in Schritt @ ausgewählt haben. Drücken Sie Ja zur Bestätigung.

#### Für MFC-J6520DW/J6720DW

- 1 Drücken Sie ∓ (Favoriten (Shortcuts)).
- 3 Sie haben die folgenden Möglichkeiten:
  - Halten Sie den Favoriten gedrückt, bis die Optionen angezeigt werden.
  - **Drücken Sie** Bearb/Lösch und dann den gewünschten Favoriten.
- Drücken Sie Löschen, um den Favoriten zu löschen, den Sie in Schritt (3) ausgewählt haben. Drücken Sie Ja zur Bestätigung.

## Einen Favoriten verwenden

#### Für MFC-J6920DW/J6925DW

- 2 Drücken Sie auf den Favoriten.

#### Für MFC-J6520DW/J6720DW

- 1 Drücken Sie ∓ (Favoriten (Shortcuts)).
- 3 Drücken Sie auf den Favoriten.

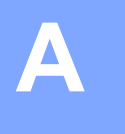

# Problemlösung

# Fehlermeldungen

Wie bei jedem hochentwickelten Bürogerät können Fehler auftreten. Wenn ein Fehler auftritt, wird eine Fehlermeldung angezeigt. Im Folgenden sind die wichtigsten Fehlermeldungen aufgelistet.

Sie können die meisten Fehler selbst beheben. Wenn Sie nach dem Lesen dieser Tabelle weitere Unterstützung benötigen, finden Sie im Brother Solutions Center die aktuellen häufig gestellten Fragen (FAQs) und Tipps zur Problemlösung.

Besuchen Sie uns unter http://support.brother.com.

| Fehlermeldung                                                                                  | Ursache                                                 | Abhilfe                                                                                                    |  |  |
|------------------------------------------------------------------------------------------------|---------------------------------------------------------|----------------------------------------------------------------------------------------------------|--|--|
| Für MFC-J6920DW/J6925DW                                                                        | Das Gerät ist nicht mit einem                           | Überprüfen Sie die                                                                                                    |  |  |
| Verbindungsfehler 02                                                                           | Netzwerk verbunden.                                     | Netzwerkverbindung.                                                                                                    |  |  |
| Netzwerkverbindung<br>fehlgeschlagen.<br>Netzwerkverbindung<br>überprüfen.                     |                                                         | Wenn die Taste Web sofort nach<br>dem Einschalten des Gerätes<br>gedrückt wurde, war die<br>Netzwerkverbindung<br>möglicherweise noch nicht                                                                                     |  |  |
| Für MFC-J6520DW/J6720DW                                                                        |                                                         | hergestellt. Warten Sie und                                                                                                    |  |  |
| Verbindungsfehler 02                                                                           |                                                         | versuchen Sie es erneut.                                                                                                    |  |  |
| Netzwerkverbindung<br>fehlgeschlagen.<br>Netzwerkverbindung<br>überprüfen.                     |                                                         |                                                                                                    |  |  |
| Für MFC-J6920DW/J6925DW                                                                        | Die Netzwerk- oder                                      | Überprüfen Sie, ob die                                                                                                    |  |  |
| Verbindungsfehler 03                                                                           | Servereinstellungen sind falsch.                        | Netzwerkeinstellungen korrekt                                                                                                    |  |  |
| Verbindung mit Server fehlgeschlagen.<br>Netzwerkeinst. überprüfen.                            | Es besteht ein Problem mit dem<br>Netzwerk oder Server. | versuchen Sie es zu einem<br>späteren Zeitpunkt erneut.                                                                                                    |  |  |
| Für MFC-J6520DW/J6720DW                                                                        |                                                         | ■ Wenn die Taste Web sofort nach                                                                                                    |  |  |
| Verbindungsfehler 03<br>Verbindung mit Server<br>fehlgeschlagen.<br>Netzwerkeinst. überprüfen. |                                                         | dem Einschalten des Gerätes<br>gedrückt wurde, war die<br>Netzwerkverbindung<br>möglicherweise noch nicht<br>hergestellt. Warten Sie und<br>versuchen Sie es erneut.                                                            |  |  |
| Verbindgs.fehler 07                                                                            | Die Einstellungen für Datum und                         | Stellen Sie das korrekte Datum und                                                                                                    |  |  |
| Verbindung mit Server fehlgeschlagen.<br>Datum/Uhrzeit falsch.                                 | Unrzeit sind faisch.                                    | die korrekte Unrzeit ein. Beachten<br>Sie, dass die Einstellungen für<br>Datum und Uhrzeit unter<br>Umständen auf die<br>Werkseinstellungen zurückgesetzt<br>wurden, wenn das Netzkabel des<br>Gerätes nicht angeschlossen ist. |  |  |

#### Problemlösung

| Fehlermeldung                                                                                                    | Ursache                                                                                                    | Abhilfe                                                                                                    |  |
|----------------------------------------------------------------------------------------------------|----------------------------------------------------------------------------------------------------|----------------------------------------------------------------------------------------------------|--|
| Serverfehler 01<br>Authentifizierung<br>ungültig. Neue<br>temporäre ID anfordern und Konto erneut<br>registrieren.                                                       | Die Authentifizierungsinformationen<br>des Gerätes (erforderlich für den<br>Zugriff auf den Dienst) sind<br>abgelaufen oder ungültig.                                                                                                    | Beantragen Sie erneut Zugriff über<br>Brother Web Connect, um eine<br>neue temporäre ID zu erhalten.<br>Verwenden Sie die neue ID, um das<br>Konto am Gerät zu registrieren<br>(siehe Zugriff über Brother Web<br>Connect beantragen ➤> Seite 8 und<br>Konten am Gerät registrieren und<br>löschen ➤> Seite 10). |  |
| Serverfehler 03<br>Hochladen fehlgeschlagen.<br>Datei nicht unterstützt<br>oder Daten beschädigt.<br>Daten der Datei überprüfen.                                         | <ul> <li>Bei der Datei, die Sie hochladen<br/>möchten, tritt eines der folgenden<br/>Probleme auf:</li> <li>Die Datei überschreitet die für<br/>den Dienst zulässige maximale<br/>Anzahl an Pixeln, Dateigröße<br/>usw.</li> <li>Der Dateityp wird nicht<br/>unterstützt.</li> <li>Die Datei ist beschädigt.</li> </ul> | <ul> <li>Die Datei kann nicht verwendet<br/>werden:</li> <li>Prüfen Sie die Größe des<br/>Dienstes und die<br/>Formatbeschränkungen.</li> <li>Speichern Sie die Datei mit<br/>einem anderen Dateityp.</li> <li>Rufen Sie nach Möglichkeit eine<br/>neue, nicht beschädigte Version<br/>der Datei ab.</li> </ul>  |  |
| Serverfehler 13<br>Service vorübergehend<br>nicht verfügbar.<br>Später erneut versuchen.                                                                                 | Es liegt ein Problem mit dem Dienst<br>vor. Dieser kann momentan nicht<br>verwendet werden.                                                                                                    | Warten Sie und versuchen Sie es<br>erneut. Wenn Sie diese Meldung<br>erneut erhalten, versuchen Sie, von<br>einem Computer auf den Dienst<br>zuzugreifen, und prüfen Sie, ob der<br>Dienst nicht verfügbar ist.                                                                                                  |  |
| Authentifizierungsfehler 01<br>Falscher PIN-Code.<br>PIN korrekt eingeben.                                                                                               | Die eingegebene PIN für den<br>Zugriff auf das Konto ist falsch. Die<br>PIN ist die vierstellige Zahl, die bei<br>der Registrierung des Kontos am<br>Gerät eingegeben wurde.                                                                                                    | Geben Sie die korrekte PIN ein.                                                                                                    |  |
| Authentifizierungsfehler 02                                                                                                    | Die eingegebene temporäre ID ist falsch.                                                                                                    | Geben Sie die richtige temporäre ID ein.                                                                                                    |  |
| Oder diese temporäre<br>ID wird bereits<br>verwendet. Korrekt<br>eingeben oder neue temporäre<br>ID anfordern.<br>Temporäre ID gilt nach dem Ausstellen 24 Stunden lang. | Die eingegebene temporäre ID ist<br>abgelaufen. Eine temporäre ID<br>ist 24 Stunden lang gültig.                                                                                                    | Beantragen Sie erneut Zugriff über<br>Brother Web Connect, um eine<br>neue temporäre ID zu erhalten.<br>Verwenden Sie die neue ID, um das<br>Konto am Gerät zu registrieren.<br>Siehe Zugriff über Brother Web<br>Connect beantragen ➤> Seite 8 und<br>Konten am Gerät registrieren und<br>löschen ➤> Seite 10.  |  |
| Authentifizierungsfehler 03<br>Anzeigename wurde bereits<br>registriert.<br>Anderen Anzeigenamen<br>eingeben.                                                            | Der eingegebene Anzeigename<br>wurde bereits für einen anderen<br>Dienstbenutzer registriert.                                                                                                    | Geben Sie einen anderen<br>Anzeigenamen ein.                                                                                                    |  |

#### Problemlösung

| Fehlermeldung              | Ursache                          | Abhilfe                             |
|----------------------------|----------------------------------|-------------------------------------|
| Registrierungsfehler 02    | Die maximale Anzahl von Konten   | Löschen Sie nicht mehr benötigte    |
| Maximalzahl                | (10) wurde erreicht.             | oder nicht mehr verwendete Konten   |
| von Konten erreicht.       |                                  | und versuchen Sie es erneut.        |
| Erneut versuchen           |                                  |                                     |
| nach dem Löschen           |                                  |                                     |
| nicht benötigter Konten.   |                                  |                                     |
| Favoritenfehl.02           | Der Favorit kann nicht verwendet | Löschen Sie den Favoriten und       |
| Konto ist ungültig.        | werden, weil das Konto nach der  | registrieren Sie dann das Konto und |
| Bitte registrieren         | Registrierung des Favoriten      | den Favoriten erneut.               |
| Sie Konto und Favorit nach | geloscht wurde.                  |                                     |
| dem Löschen dieses         |                                  |                                     |
| Favoriten erneut.          |                                  |                                     |

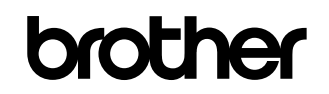

Besuchen Sie uns im Internet http://www.brother.com/

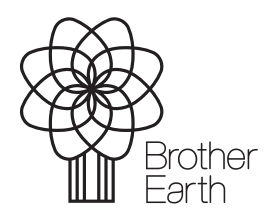

www.brotherearth.com